# EXPERIMENT MANUAL

# ROBOTICS WITH COMIC CONTRACTOR

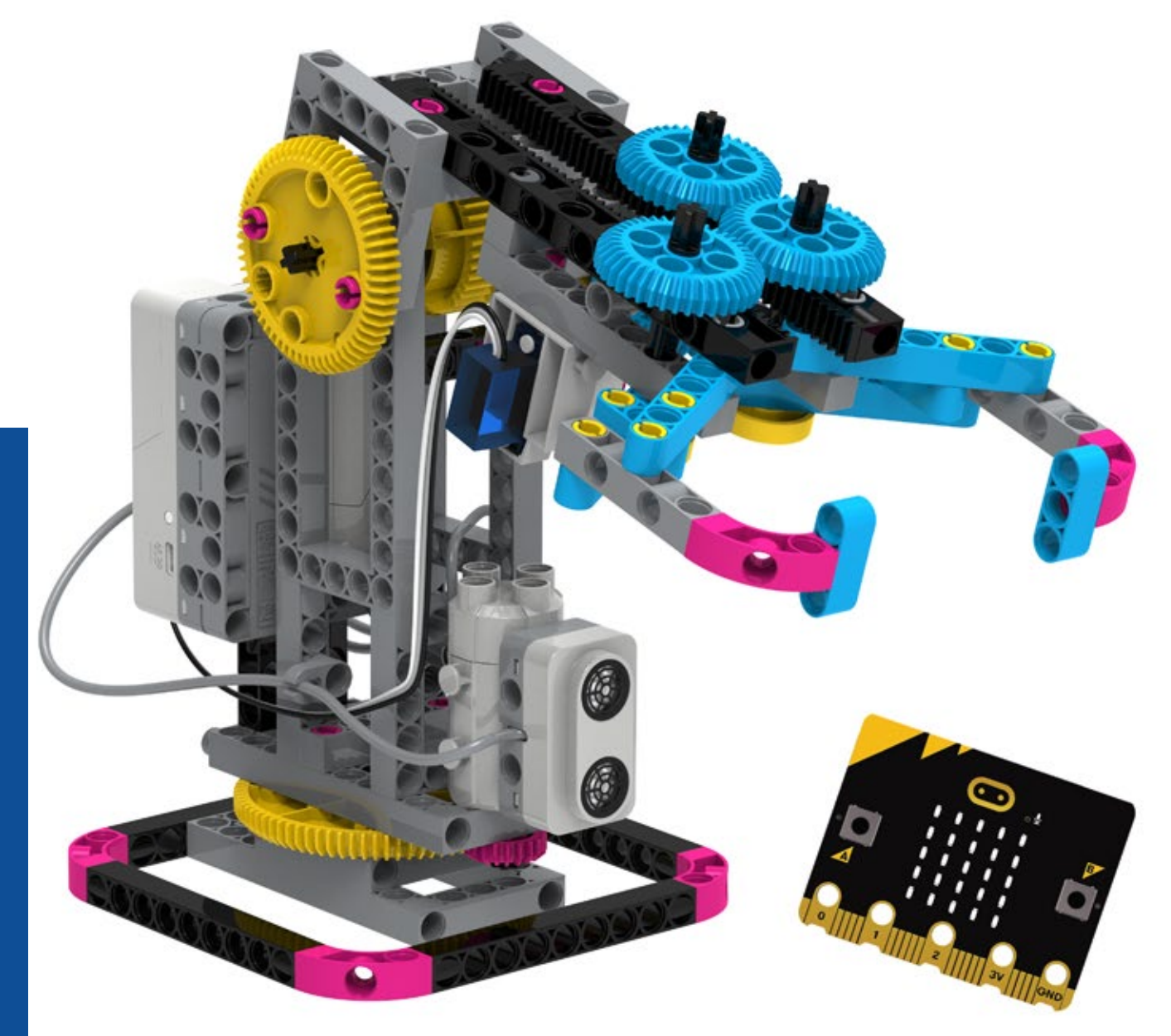

Thames & Kosmos, 89 Ship St., Providence, RI, 02903, USA | 1-800-587-2872 | www.thamesandkosmos.com Franckh-Kosmos Verlags-GmbH & Co. KG, Pfizerstr. 5-7, 70184 Stuttgart, Germany | +49 (0) 711 2191-0 | www.kosmos.de

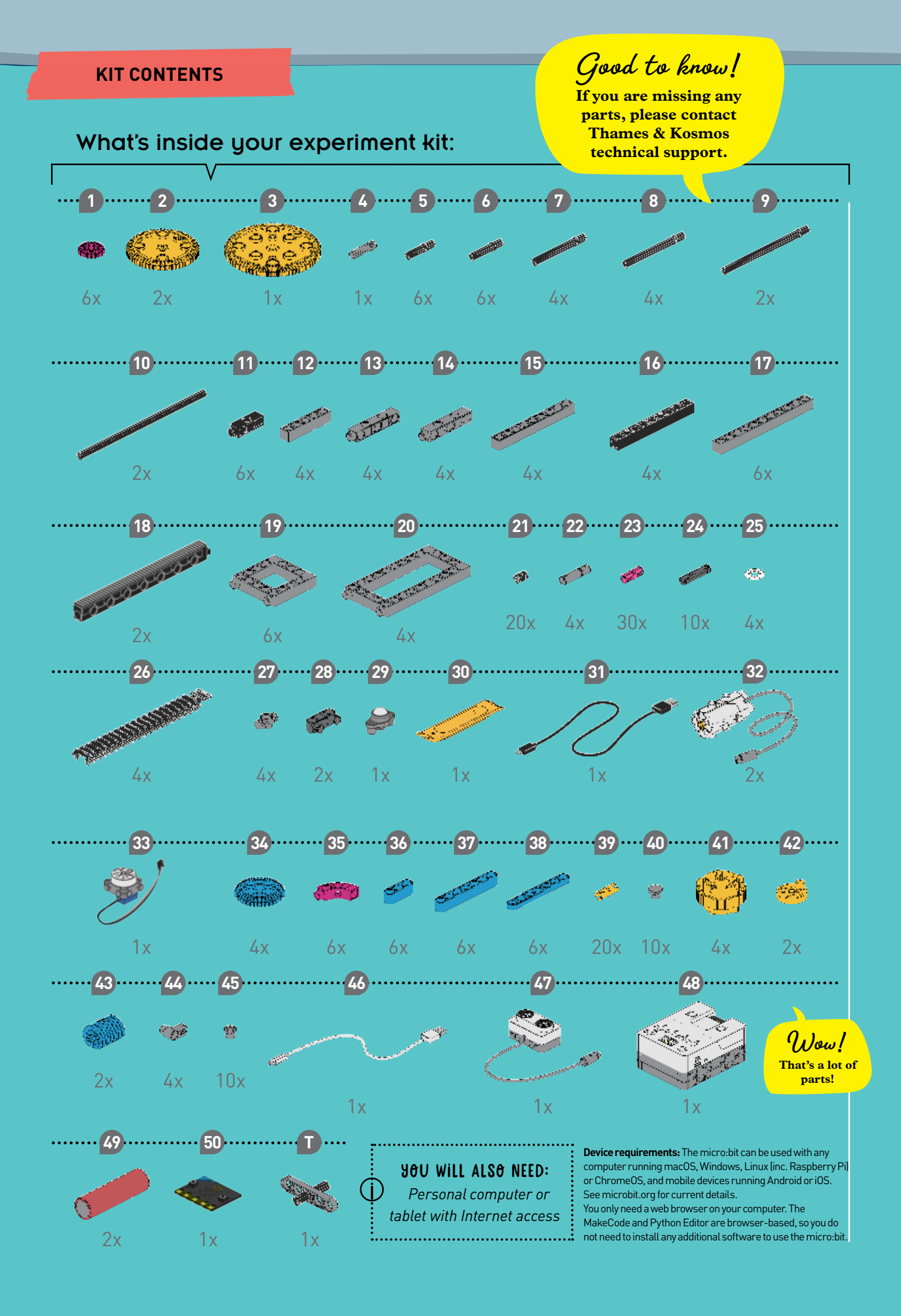

## **TABLE OF CONTENTS**

| Kit Contents I                   | nside Front Cover |
|----------------------------------|-------------------|
| Safety Information               | 2                 |
| Important Information & Tips.    | 3                 |
| Robotic Components               | 4                 |
| Overview of the Projects         | 5                 |
| Installing the Batteries and mic | ro:bit6           |

| • | Project 1: Name Tag        | 7   |
|---|----------------------------|-----|
|   | Project 2: Counting Game   | 8   |
|   | Project 3: Sundial         | 8   |
|   | Project 4: Countdown Timer | 9   |
|   | Project 5: Mixer           | 10  |
|   | Project 6: Smart Fan       | .11 |
|   | Project 7: Drummer Bot     | 12  |

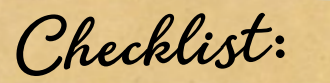

| J | No. | Description                     | Quantit | y Item No.    |
|---|-----|---------------------------------|---------|---------------|
| Ο | 1   | Small gear, magenta             | 6       | 7026-W10-D2P  |
| Ο | 2   | Medium gear, yellow             | 2       | 7026-W10-W5Y  |
| Ο | 3   | Large gear, yellow              | 1       | 7328-W10-G2Y  |
| Ο | 4   | 27-mm axle, gray                | 1       | 7026-W10-L1S1 |
| Ο | 5   | 30-mm axle, black               | 6       | 7413-W10-N1D  |
| Ο | 6   | 35-mm axle, black               | 6       | 7413-W10-01D  |
| Ο | 7   | 60-mm axle, black               | 4       | 7413-W10-M1D  |
| Ο | 8   | 70-axle, black                  | 4       | 7061-W10-Q2D  |
| Ο | 9   | 100-mm axle, black              | 2       | 7413-W10-L2D  |
| Ο | 10  | 150-mm axle, black              | 2       | 7026-W10-P1D  |
| Ο | 11  | 3-hole dual rod, black          | 6       | 7413-W10-Y1D  |
| Ο | 12  | 5-hole rod, gray                | 4       | 7413-W10-K2S1 |
| Ο | 13  | 5-hole dual rod, closed, gray   | 4       | 7413-W10-W1S1 |
| Ο | 14  | 5-hole dual rod, gray           | 4       | 7413-W10-X1S2 |
| Ο | 15  | 9-hole rod, gray                | 4       | 7407-W10-C1S  |
| Ο | 16  | 9-hole rod, front closed, black | 4       | 7407-W10-C2D  |
| Ο | 17  | 11-hole rod, gray               | 6       | 7413-W10-P1S2 |
| Ο | 18  | 150-mm rack                     | 2       | 7061-W10-T2D  |
| Ο | 19  | 5x5 square frame                | 6       | 7413-W10-Q1S1 |
| Ο | 20  | 5x10 frame                      | 4       | 7413-W10-I1S1 |
| Ο | 21  | Short anchor pin, black         | 20      | 7344-W10-C2D  |
| Ο | 22  | Asymmetrical joint pin          | 4       | 7413-W10-U1S  |
| Ο | 23  | Connector pin, magenta          | 30      | 1187-W10-E1K  |
| Ο | 24  | Connector tube                  | 10      | 7066-W10-A1S  |

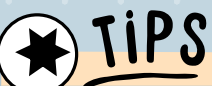

FULL ASSEMBLY AND CODING INSTRUCTIONS ARE INCLUDED IN THIS MANUAL FOR PROJECTS 1, 2, 4, 11, AND 14. (THE ASSEMBLY INSTRUCTIONS FOR THE OTHER PROJECTS ARE ONLINE.)

| Project 8: Digital Safe             | 13 |
|-------------------------------------|----|
| Project 9: Delivery Truck           | 14 |
| Project 10: Automatic Gate          | 15 |
| Project 11: Obstacle-Avoiding Robot | 16 |
| Project 12: Four-Legged Bionic Bot  | 22 |
| Project 13: Conveyor Belt           | 23 |
| Project 14: Robotic Arm             | 24 |
| Your Projects                       | 32 |

| J | No. | Description                   | Quanti | y Item No.    |
|---|-----|-------------------------------|--------|---------------|
| Ο | 25  | Washer                        | 4      | 3620-W10-B1   |
| Ο | 26  | Belt                          | 4      | 7446-W10-C1D  |
| Ο | 27  | Dual axis connector           | 4      | 7430-W10-B1S1 |
| Ο | 28  | 3-hole rod with pegs          | 2      | 7404-W10-B1S2 |
| Ο | 29  | Ball roller                   | 1      | 1247-W85-C1S  |
| Ο | 30  | Anchor pin lever              | 1      | 7061-W10-B1Y  |
| Ο | 31  | Micro USB cable               | 1      | E30#1247A     |
| Ο | 32  | Direct drive motor            | 2      | 7412-W85-A-1  |
| 0 | 33  | Servo motor                   | 1      | 1247-W85-D3-1 |
| Ο | 34  | Medium gear, blue             | 4      | 7408-W10-D2B1 |
| Ο | 35  | Curved rod, magenta           | 6      | 7061-W10-V1P1 |
| 0 | 36  | 3-hole wide rounded rod, blue | e 6    | 7404-W10-C1B3 |
| Ο | 37  | 7-hole wide rounded rod, blue | e 6    | 7404-W10-C2B3 |
| 0 | 38  | 7-hole flat rounded rod, blue | 6      | 7404-W10-C3B3 |
| 0 | 39  | Joint pin, yellow             | 20     | 7413-W10-T1Y  |
| 0 | 40  | Button connector              | 10     | 7061-W10-W1S1 |
| 0 | 41  | Wheel frame                   | 4      | 7446-W10-B1Y  |
| 0 | 42  | Round rod connector, yellow   | 2      | 7026-W10-L2Y  |
| 0 | 43  | Worm gear, blue               | 2      | 7344-W10-A1B  |
| 0 | 44  | Cable fixer                   | 4      | 1409-W10-F1S  |
| 0 | 45  | Universal connector           | 10     | 1409-W10-G1S  |
| 0 | 46  | USB-C cable                   | 1      | E30#1409A     |
| 0 | 47  | Ultrasonic sensor             | 1      | 1409-W85-B    |
| 0 | 48  | Smart controller              | 1      | 1409-W85-A    |
| 0 | 49  | 18650 Lithium-ion battery     | 2      | 1409-W85-H    |
| 0 | 50  | BBC micro:bit (V2)            | 1      | E70#1409-3    |
| 0 | Т   | Tool for battery compartment  | 1      | 1409-W85-J    |
|   |     |                               |        |               |

## WARNING!

This toy is only intended for use by children over the age of 8 years, due to accessible electronic components. Instructions for parents or caregivers are included and shall be followed. Keep packaging and instructions as they contain important information.

## WARNING!

Not suitable for children under 3 years. Choking hazard — small parts may be swallowed or inhaled. Strangulation hazard — long cords may become wrapped around the neck.

The battery compartment must be opened with a special tool. See page 6.

Store the experiment material and completed models out of the reach of small children.

#### Safety for Experiments with Batteries

- >>> Never perform experiments using household current! The high voltage can be extremely dangerous or fatal!
- >>> To operate the models, you will need two 18650 rechargeable lithium-ion batteries (3.7-volt) which are included in the kit.
- >>> Avoid short circuiting the batteries. A short circuit can cause the wires to overheat and the battery to explode.
- >>> The supply terminals are not to be short-circuited. A short circuit can cause the wires to overheat and the batteries to explode.
- »» Different types of batteries or new and used batteries are not to be mixed.
- >>> Do not mix old and new batteries.
- »» Do not mix alkaline, standard (carbon-zinc), or rechargeable (nickel cadmium) batteries.
- >>> The batteries are to be inserted with the correct polarity (+ and -). Press them gently into the battery compartment (see page 6). The battery must be inserted by an adult.
- »» Non-rechargeable batteries are not to be recharged. They could explode!
- »» Rechargeable batteries are only to be charged under adult supervision.
- »» Rechargeable batteries are to be removed from the toy before being charged (or they must be charged as described in the instructions).
- >>> Exhausted batteries are to be removed from the toy (e.g., if no experiments are to be carried out with them for a prolonged period of time).
- >>> The supply terminals are not to be short-circuited.
- »» Dispose of used batteries in accordance with environmental provisions, not in the household trash.
- »> Be sure not to bring batteries into contact with coins, keys, or other metal objects.
- >>> Avoid deforming the batteries.
- »» Do not expose the toy to extreme heat or long periods of direct sunlight; protect it from heavy, persistent rain and frost.
- »» As all of the experiments use batteries, have an adult check the models before use to make sure they are assembled properly. Always operate the motorized models under adult supervision.

#### Notes on Disposal of Electrical and Electronic Components

The electronic components of this product are recyclable. For the sake of the environment, do not throw them into the household trash at the end of their lifespan. They must be delivered to a collection location for

electronic waste, as indicated by the following symbol: Please contact your local authorities for the appropriate disposal location.

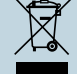

#### Safety Instructions for the BBC micro:bit

See the safety information in the safety guide packed with the micro:bit.

Do not place any metal objects across the BBC micro: bit battery socket.

Do not place any metal objects across the printed circuit board and the board components as this can cause the board to fail.

Do not use your BBC micro: bit in water or with wet hands. Do not leave your BBC micro: bit plugged into a USB device unsupervised.

Please handle your BBC micro: bit by its edges, taking special care when it is plugged into a power supply.

All leads and accessories used with your BBC micro: bit should meet the relevant local standards.

Please use third-party products and accessories with caution, ensuring to review before purchase to ensure compatibility and read all associated safety information.

Please do not leave your BBC micro:bit within reach of children under 8 years.

Only connect your BBC micro:bit to a power supply rated at 3 Volts DC. The maximum current safely supplied to an external circuit using the 3V pin on edge connector is 200mA.

Please do not store or use your BBC micro:bit in extremely hot or cold environments.

#### DC Power Supply

A USB-type C power adapter is required to charge the lithium-ion batteries.

- >>> The transformer or a power supply used with the toy shall be regularly examined for damage to the supply cord, plug, enclosure or other parts, and in the event of damage, it shall not be used until the damage has been repaired.
- >>> The toy shall only be used with a transformer for toys or a power supply for toys.
- >>> The transformer is not a toy.

#### **USB Statement**

This toy is only to be connected to equipment bearing either of the following symbols:

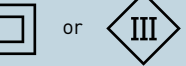

#### FCC Compliance Statement

This device complies with Part 15 of the FCC Rules. Operation is subject to the following two conditions: (1) this device may not cause harmful interference, and (2) this device must accept any interference received, including interference that may cause undesired operation. This equipment complies with FCC radiation exposure limits set forth for an uncontrolled environment. End users must follow the specific operating instructions or satisfying RF exposure compliance. This transmitter must not be co-located or operating in conjunction with any other antenna or transmitter. Changes or modifications not expressly approved by the party responsible for compliance could void the user's authority to operate the equipment.

#### **ISED** Compliance Statement

This device contains license-exempt transmitter(s)/receiver(s) that comply with Innovation, Science, and Economic Development Canada's license-exempt RSS(s). Operation is subject to the following two conditions: (1) This device may not cause interference. (2) This device must accept any interference, including interference that may cause undesired operation of the device.

#### **ISED Radiation Exposure Statement**

This equipment complies with IC RSS-102 radiation exposure limits set forth for an uncontrolled environment.

#### Simplified EU Declaration of Conformity

The Micro:bit Educational Foundation declares that this device is in compliance with the essential requirements and other relevant provisions of the Radio Equipment Directive 2014/53/EU. A full copy of the Declaration of Conformity can be found at http://microbit.org/hardware.

# Dear Parents, Teachers, and Supervising Adults

Children want to explore, understand, and create new things.
 They want to try things and do it by themselves. They want to gain knowledge!
 They can do all of this with Thames & Kosmos experiment kits.
 With every single experiment, they grow smarter and more knowledgeable.

Before building and experimenting, read the instructions together with your child or students and discuss the safety instructions.

Support children with advice and a helping hand, especially during tricky assembly or coding steps or experiments. Some assembly steps require more strength, which you may need to provide. To prevent damage to the work surface on which your child is building and experimenting, provide them with a mat or other surface protection.

Children must be supervised when playing with the experiment kit.

We hope you have a lot of fun building and coding with Robotics Workshop with micro:bit!

# BUILDING TIPS

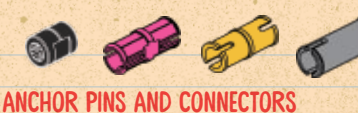

TAKE A CAREFUL LOOK AT THE DIFFERENT ASSEMBLY COMPONENTS: BLACK ANCHOR PINS, PINK CONNECTOR PINS, YELLOW JOINT PINS, LIGHT GRAY ASYMMETRICAL JOINT PINS, DARK GRAY CONNECTOR TUBES. THESE PARTS LOOK PRETTY SIMILAR AT FIRST GLANCE. WHEN YOU ASSEMBLE THE MODELS, IT'S IMPORTANT TO USE THE RIGHT ONES.

#### UNIVERSAL CONNECTOR

THIS PART CAN BE USED TO CONNECT THE PARTS IN THIS KIT TO OTHER BUILDING SYSTEMS, LIKE LEGO.

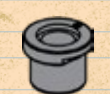

#### ANCHOR PIN LEVER

USE THIS TOOL TO DISASSEMBLE MODELS. END "A" OF THE TOOL MAKES IT EASY TO REMOVE ANCHOR PINS FROM THE FRAMES. END "B" CAN BE USED TO PRY PIECES APART.

#### AXLES

THE BUILDING SYSTEM CONTAINS AXLES (ALSO CALLED SHAFTS) OF VARIOUS LENGTHS. WHEN ASSEMBLING THE MODEL, ALWAYS BE SURE THAT YOU'RE USING THE RIGHT ONE. MEASURE YOUR AXLE AGAINST THE SCALE ON THE RIGHT IF YOU'RE NOT SURE.

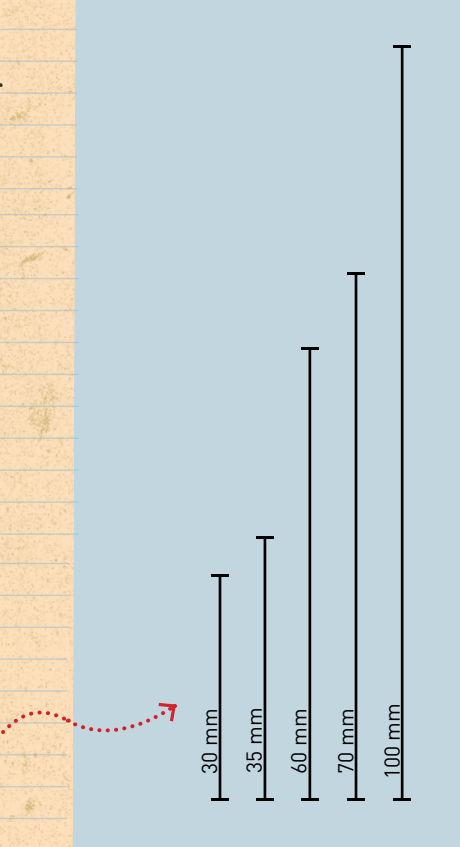

#### **ROBOTIC COMPONENTS**

This system has five primary functional components that enable the robots to work:

- A. The micro:bit smart controller holds the micro:bit and batteries. It has ports for connecting the other components (sensors and motors) to the micro:bit.
- **B. The ultrasonic sensor** uses sound to detect objects in front of it. A sound wave is sent out and received again after bouncing off obstacles.
- **C. The direct drive motors (x2)** are high torque motors that turn gears and wheels to activate your models. You can control both the speed and direction of rotation.
- D. The servo motor can be programmed to rotate to an angle between 0 – 180°. Due to its sensitivity, do not rotate the servo motor by hand; rotate it only via the code.
- E. The micro:bit contains many inputs (touch sensor, light sensor, temperature sensor, accelerometer, magnetometer) and outputs (LED matrix, speaker). It is also the "brain" of your robot, using feedback from the sensors along with programmed instructions to control the models. You will write code for your micro:bit using a web application called MakeCode and then download your programs to the micro:bit to bring your robotic creations to life.

These elements, in combination with all the mechanical parts — rods, gears, axles, frames, and so on — allow you to build and program mechanical robots that can sense and respond to their environment.

Front

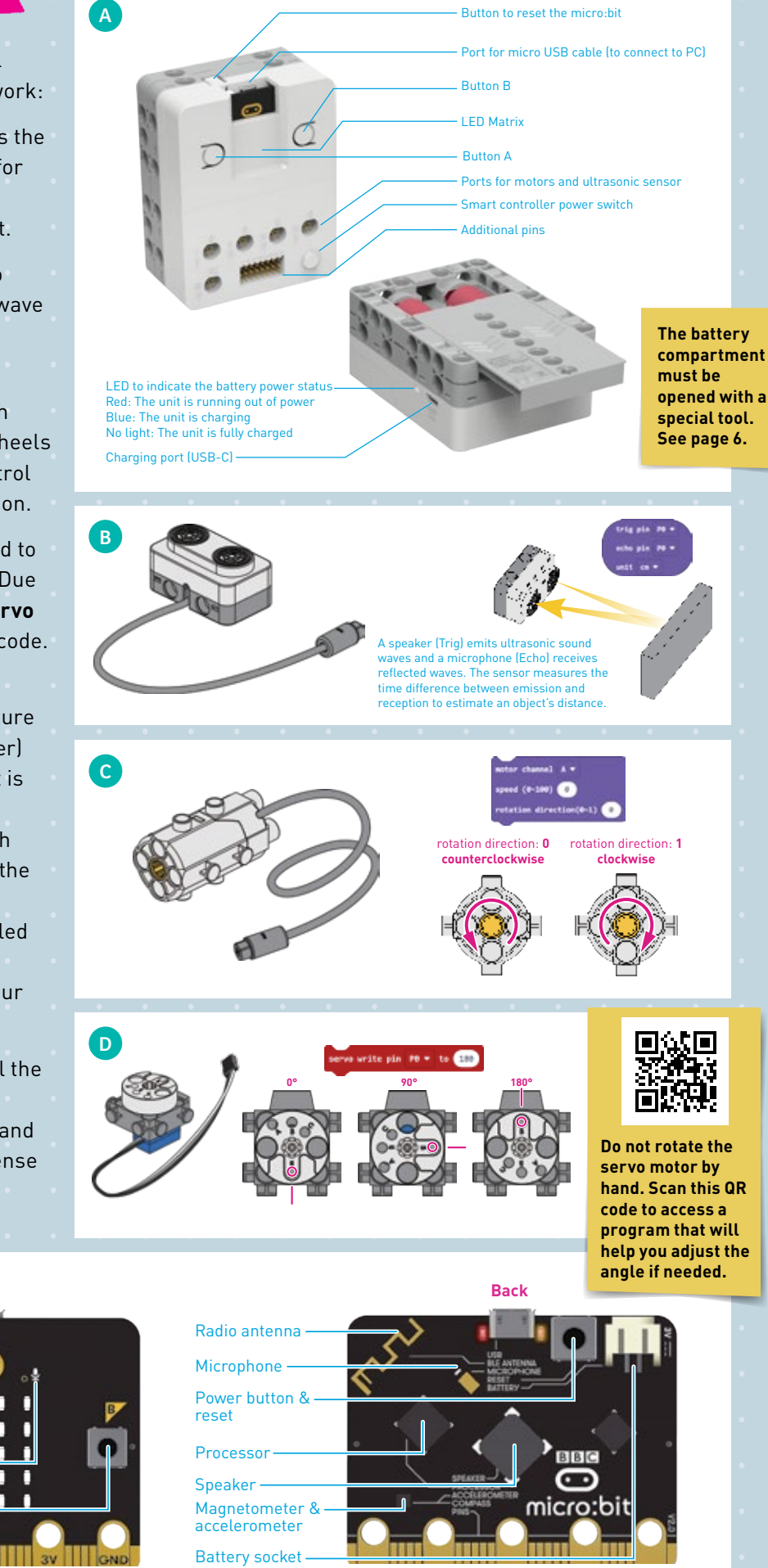

E

Micro USB port

Touch sensor

LED array

**Button A** 

Button B

Pins for

accessories

Microphone — indicator light

#### **OVERVIEW OF THE PROJECTS**

This manual is just the beginning! Lots of additional content for Robotics Workshop with micro:bit can be found online.

For each project, you will find ...

- Detailed assembly steps
- Detailed coding instructions
- Downloadable code files

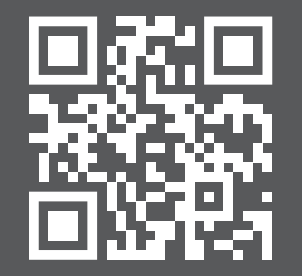

Scan this QR code or visit https://roboticsworkshop. thamesandkosmos.com

**Outputs** 

LED matrix

Speaker

Inputs

# 🖌 Tip

1

2

3

4

5

6

7

8

9

10

11

12

13

14

EACH PROJECT HAS A LEARNINS TARGET DESIGNED TO INTRODUCE THE ROBOTIC COMPONENTS AND CODING CONCEPTS. JEGT ALCO INCLUDES E

| G<br>E<br>A ( | ET DESIGNED<br>RØBOTIC CØM<br>CØDING CO<br>CH PROJECT A<br>ROMPTS TO "( | TO INTRODUCE<br>MPONENTS AND<br>INCEPTS.<br>ILSO INCLUDES<br>SO FURTHER"! | Ultrasonic sensor | Buttons A + B | Accelerometer | Touch sensor | Temperature sensor | Light sensor | Magnetometer | Microphone | Servo motor | Direct drive motor(s) |
|---------------|-------------------------------------------------------------------------|---------------------------------------------------------------------------|-------------------|---------------|---------------|--------------|--------------------|--------------|--------------|------------|-------------|-----------------------|
|               | Name Tag                                                                | l can create and download code to my micro:bit.                           |                   | <             |               |              |                    |              |              |            |             |                       |
|               | Counting Game                                                           | l can define and change<br>variables.                                     |                   | ✓             | ✓             |              |                    |              |              |            |             |                       |
|               | Sundial                                                                 | l can detect Earth's<br>magnetic field.                                   |                   |               |               |              |                    |              | ✓            |            |             |                       |
|               | Countdown<br>Timer                                                      | l can program a servo<br>motor.                                           |                   | ✓             |               |              |                    |              |              |            | ✓           |                       |
|               | Mixer                                                                   | l can program a direct<br>drive motor.                                    |                   | ✓.            |               |              |                    |              |              |            |             | V                     |
|               | Smart Fan                                                               | l can program the<br>temperature sensor.                                  | ✓                 | ✓             |               |              | ✓                  |              |              |            |             | $\checkmark$          |
|               | Drummer Bot                                                             | l can program the light<br>sensor.                                        |                   |               |               |              |                    | ✓            |              |            |             | $\checkmark$          |
|               | Digital Safe                                                            | l can create a digital<br>password.                                       |                   | $\checkmark$  |               |              |                    |              |              |            | ~           |                       |
|               | Delivery Truck                                                          | l can program a car to<br>follow a route.                                 | <b>~</b>          | ✓             |               |              |                    |              |              |            | <           | $\checkmark$          |
|               | Auto Gate                                                               | l can program the<br>ultrasonic sensor.                                   | $\checkmark$      |               |               |              |                    |              |              |            |             | $\checkmark$          |
|               | Obstacle-<br>Avoiding Robot                                             | l can program a robot<br>using functions.                                 | $\checkmark$      | $\checkmark$  |               |              |                    |              |              |            | <           | ~                     |
|               | Four-Legged<br>Bionic Bot                                               | l can command a robot<br>with sounds.                                     |                   |               |               |              |                    |              |              | ✓          |             | $\checkmark$          |
|               | Conveyor Belt                                                           | l can program a factory<br>operation.                                     | ~                 | ~             |               |              |                    |              |              |            |             | $\checkmark$          |
|               | Robotic Arm                                                             | l can build an arm with<br>three degrees of freedom.                      | ✓                 | ✓             |               | <            |                    |              |              |            | ~           | V                     |
|               |                                                                         |                                                                           |                   |               |               |              |                    |              |              |            |             |                       |

## **INSTALLING THE BATTERIES**

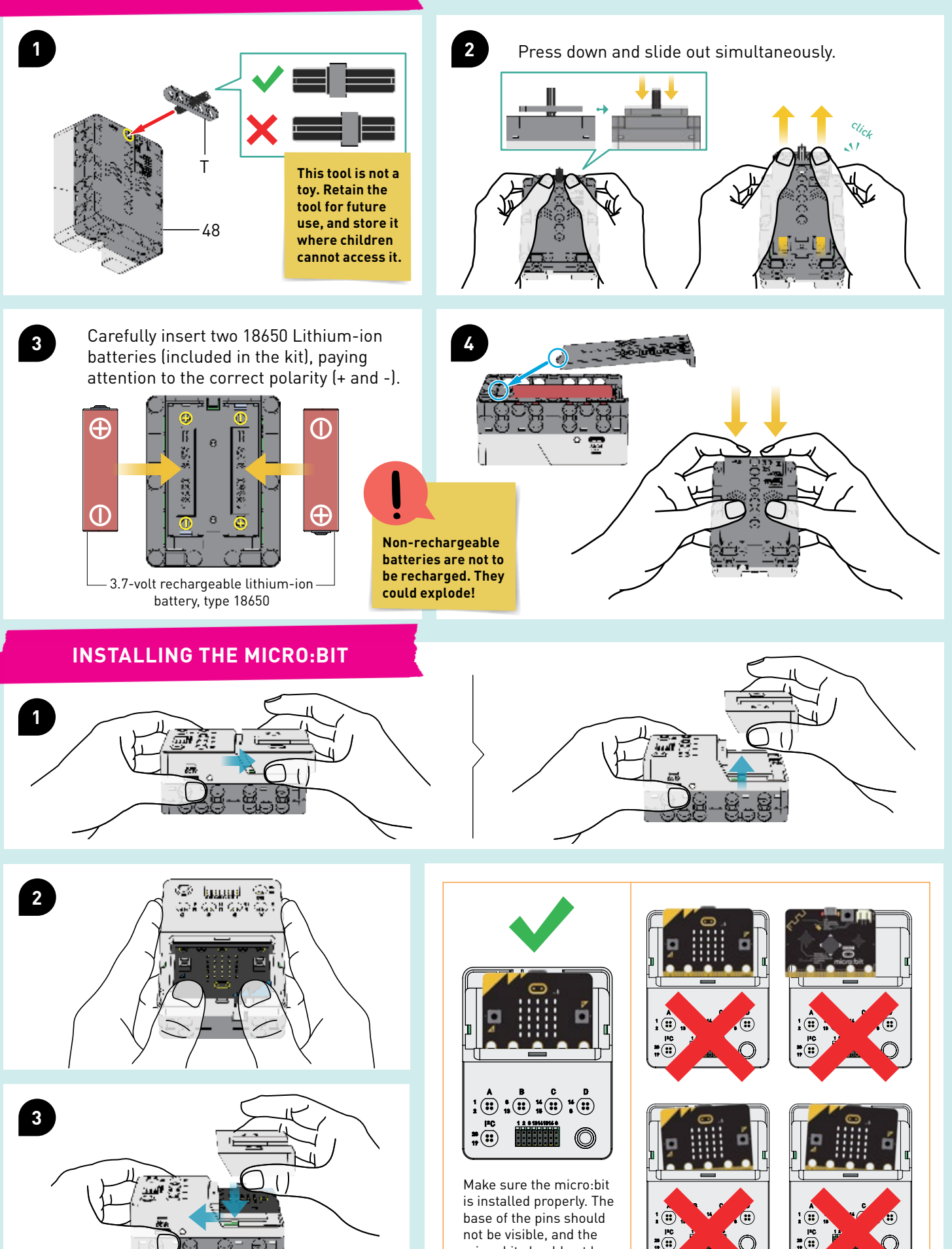

micro:bit should not be skewed to either side.

## Robotics Workshop with Omicro:bit

## **PROJECT 1: NAME TAG**

Make sure the batteries and micro:bit are inserted properly (see page 6). Make sure the batteries are charged (see page 2).

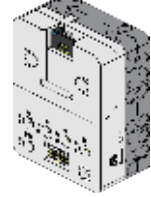

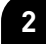

Open a web browser on your computer and type in "makecode.microbit.org".

>> Alternatively, download the **micro:bit** app from the Google Play Store or the Apple App Store (see app stores for details).

For more detailed information on how to get started with your micro:bit, visit our website by scanning the QR code at the top of this page.

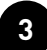

If you're using a web browser, click on "New Project".

>> From the mobile app, click on "Create Code", then click on "New Project".

Then give your project a name.

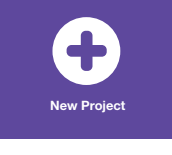

## **SAMPLE PROGRAM FOR PROJECT 1**

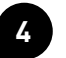

Drag and drop the coding blocks to create vour code. If vou're not sure how, visit our website for a how-to video (see link above).

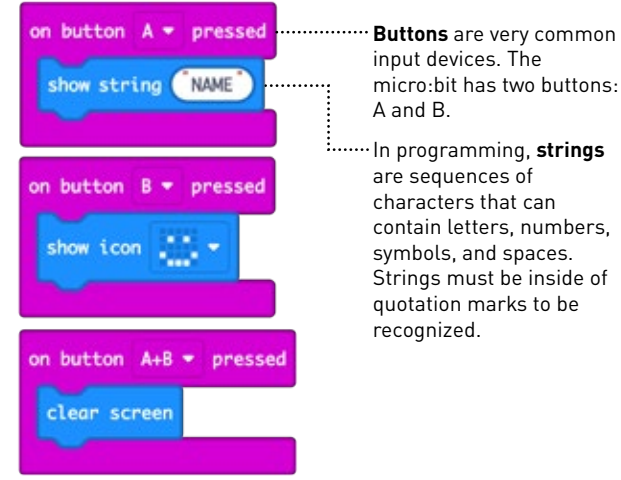

input devices. The micro:bit has two buttons: A and B.

·· In programming, strings are sequences of characters that can contain letters, numbers, symbols, and spaces. Strings must be inside of quotation marks to be recognized.

Learning Target:

I can create and download code to my micro:bit.

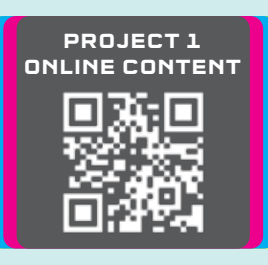

**Project 1** 

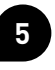

Connect the micro:bit to your computer using the micro USB cable.

>> If you're using the mobile app, click on "Manage Connections" to connect your micro:bit via bluetooth.

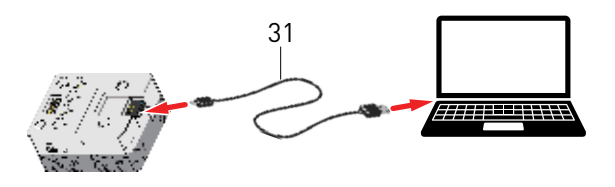

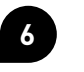

7

Click on "Download" in the bottom left corner of the screen. You can either pair your micro:bit, or download the .hex file to your computer, then upload it to your micro:bit from your computer.

Download

Eject the micro:bit from your computer. Make sure your smart controller is powered on. Then test your code by pressing the buttons on the micro:bit.

Button A Button B Power button

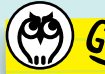

# GO FURTHER

- 1. The micro:bit's other built-in output is its speaker. Program your micro:bit to play music at the push of a button.
- 2. Turn your smart controller into digital dice that can generate random numbers.
- 3. Create simple animations using your micro:bit's LED display.

**PROJECT 2: COUNTING GAME** 

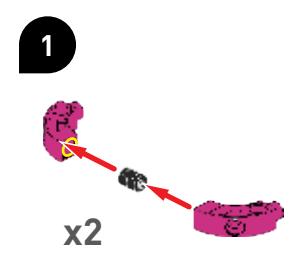

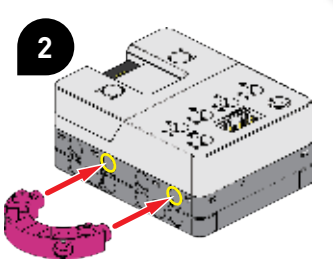

Learning Target: I can define and change variables.

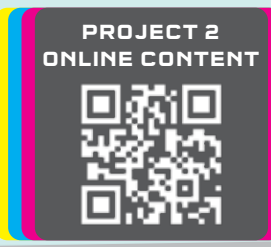

# **SAMPLE PROGRAM FOR PROJECT 2**

Shake the smart controller ten times to win the game, then press button A to reset.

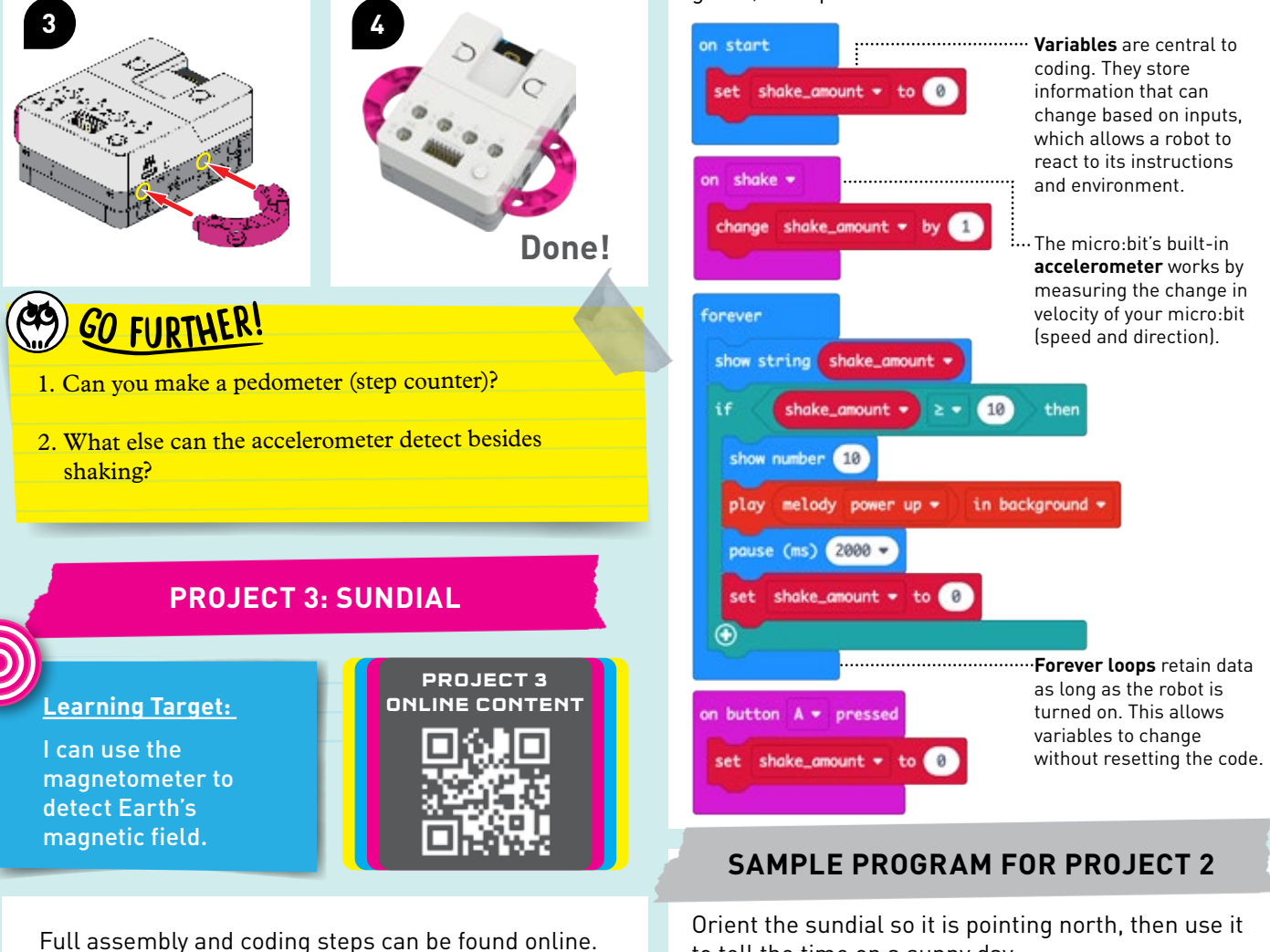

Full assembly and coding steps can be found online. You will also find a link to download a printable dial plate for your approximate latitude.

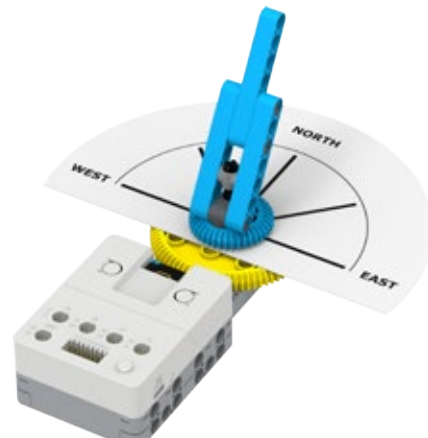

Full assembly and coding steps can be found online.

to tell the time on a sunny day.

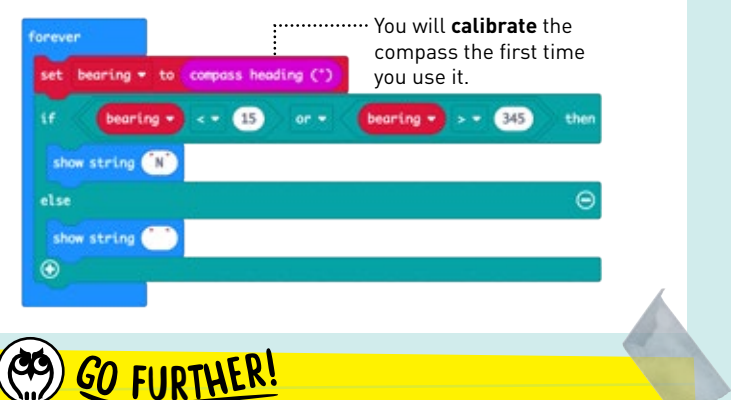

1. Change the code to make the compass more accurate.

2. Add other points to your compass (E, W, and S).

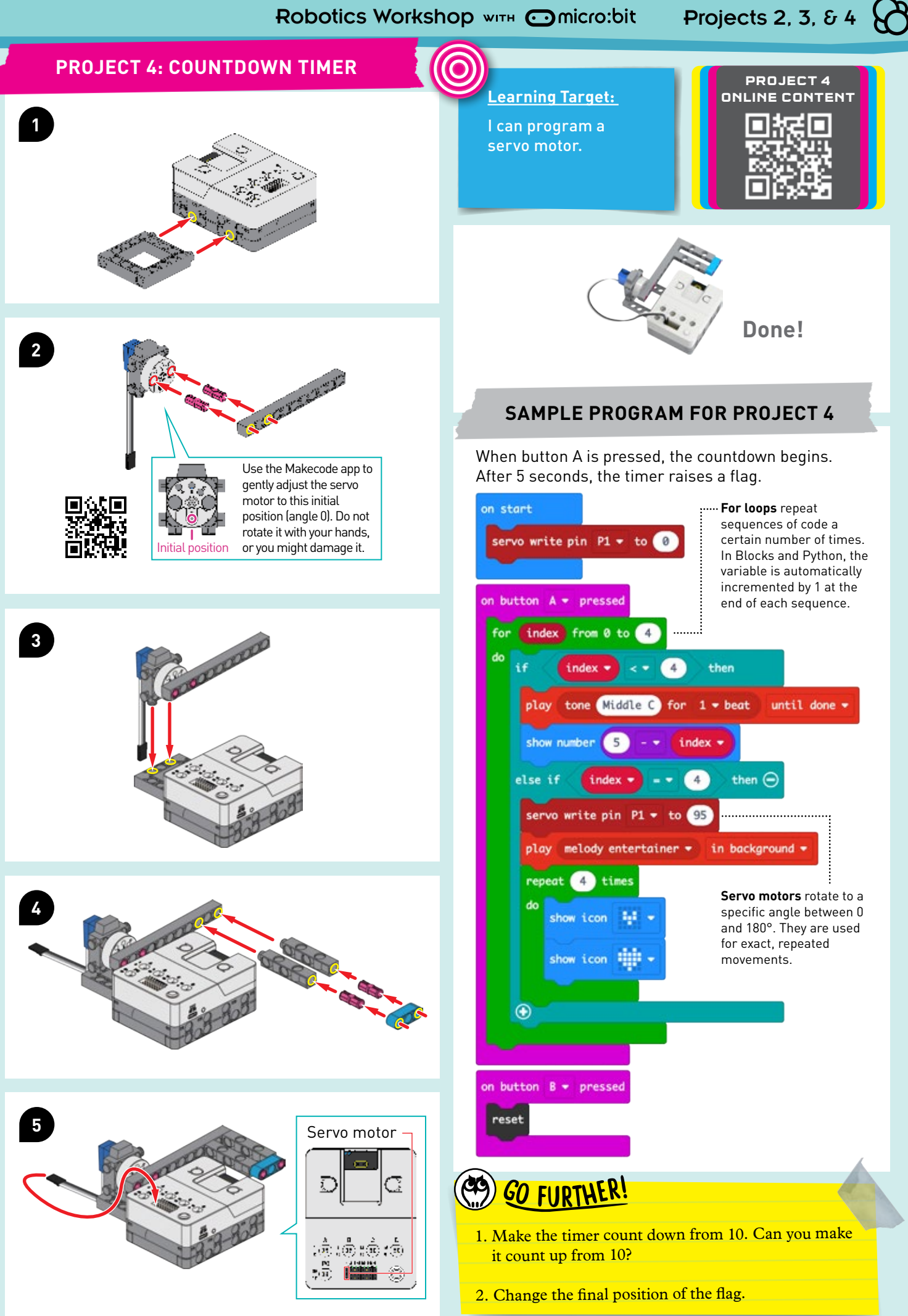

## **PROJECT 5: MIXER**

This pink gear acts like a **bevel** ..... gear, changing the axis of rotation.

Two meshed gears, called a gear ..... train, always turn in opposite directions. When one gear turns clockwise, the gear next to it will turn counterclockwise.

While the blades of the mixer pass ..... through the same area, they never touch. This type of counter-rotation can also be seen in tandem rotor helicopters.

GO FURTHER!

- 1. Change the speed and direction of motion.
- 2. Add some code to make the motor run for a certain amount of time.
- 3. What other motorized machines can you model?

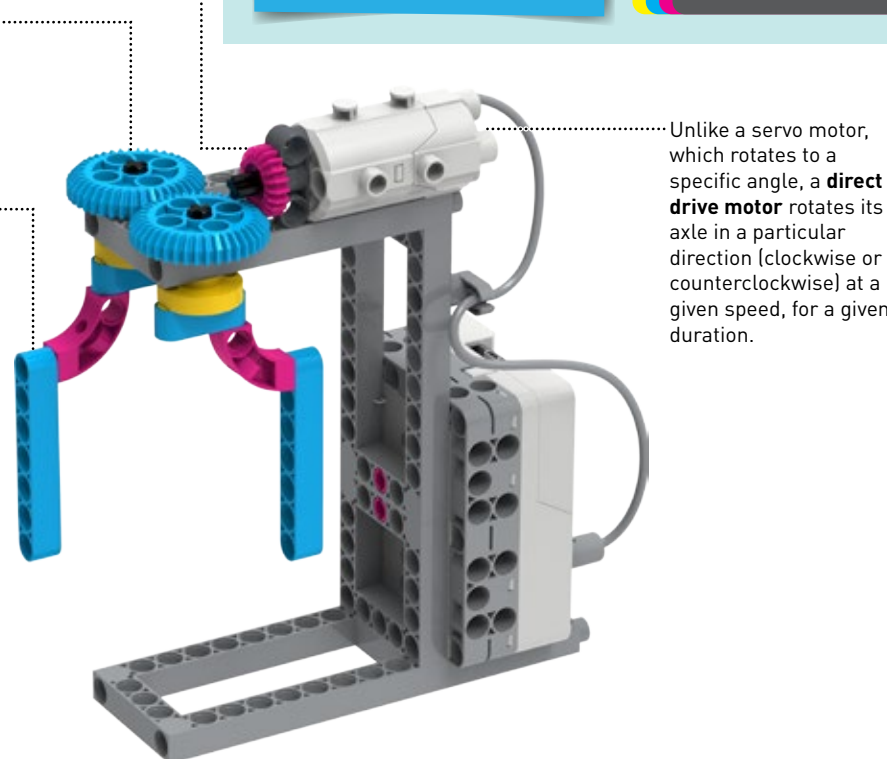

<u>earning Target:</u>

direct drive motor.

I can program a

Full assembly and coding steps can be found online.

axle in a particular direction (clockwise or counterclockwise) at a given speed, for a given duration.

PROJECT 5

ONLINE CONTENT

**SAMPLE PROGRAM FOR PROJECT 5** 

Follow these steps to access the coding blocks you will need to program the direct drive motors and ultrasonic sensor.

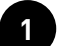

With a new project open in MakeCode, click on "Extensions".

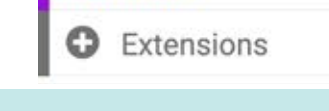

Type in:

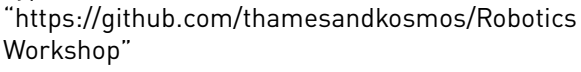

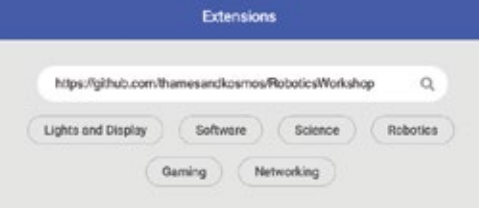

Click on the box below, then you will have RoboticsWorkshop in your panel of coding blocks.

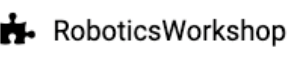

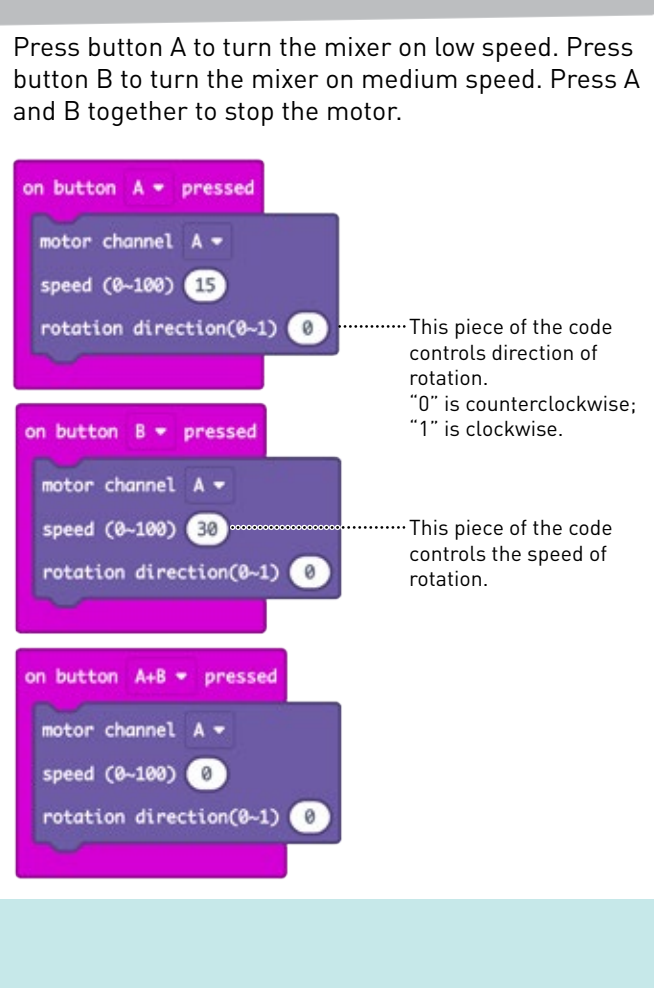

3

## **PROJECT 6: SMART FAN**

### SAMPLE PROGRAMS FOR PROJECT 6

#### Mode 1: Automatic Fan

Turns on automatically when the temperature rises above a certain threshold.

#### forever show number temperature (°C) ..... temperature (°C) ≤ ▼ 25 then Speed T to 0 set temperature (°C) - 25 then else if Speed v to 15 $\bigcirc$ motor channel A 🔻 The micro-bit has a built-in digital speed (0~100) Speed thermometer that rotation direction(0~1) gives readings in centigrade.

#### Mode 2: Safety Fan

When an object approaches the fan, the blades automatically stop.

unit cm -

10

10

or -

and •

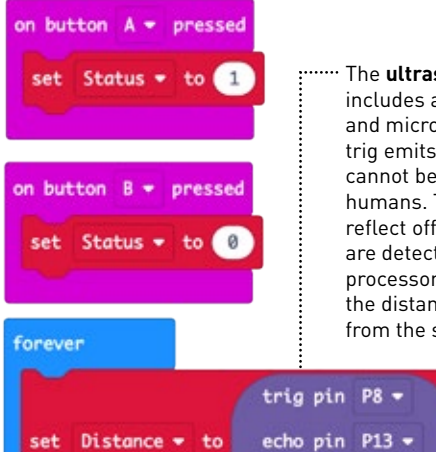

Distance - to

Distanc

Distance

to 20

set

if

 $\bigcirc$ 

motor channel A -

speed (0~100) Speed -

rotation direction(0~1) 1

The ultrasonic sensor includes a speaker (trig) and microphone (echo). The trig emits sound waves that cannot be heard by humans. Those waves reflect off of objects and are detected by the echo. A processor then computes the distance of the object from the sensor.

Status

Status

0

then

then (=

#### Learning Target:

I can program the temperature sensor and the ultrasonic

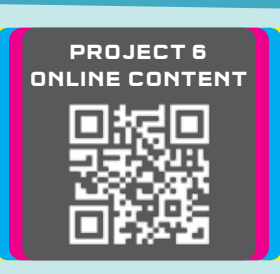

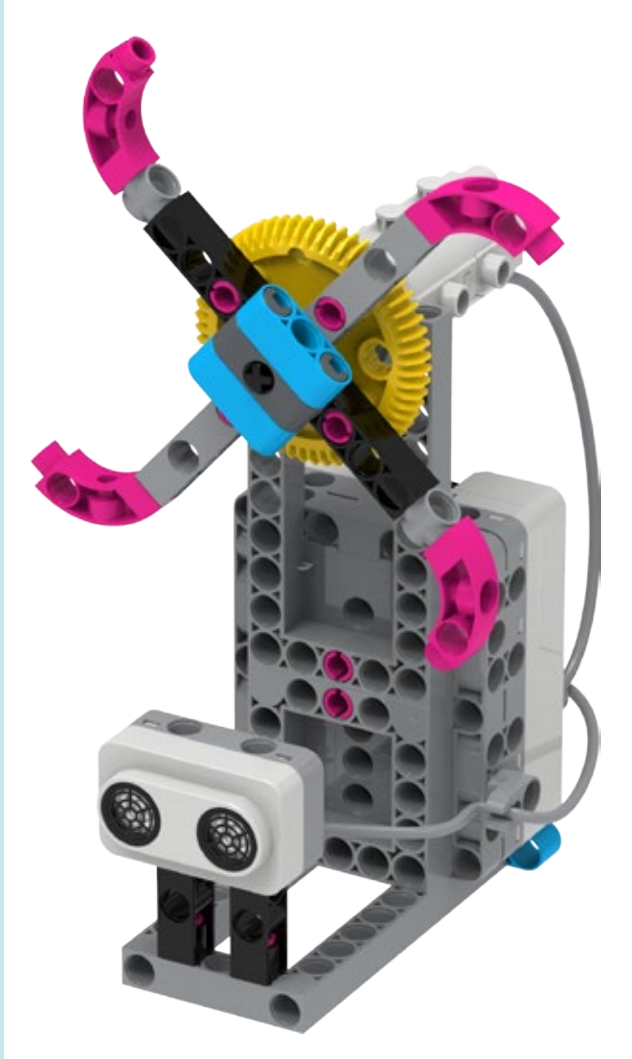

Full assembly and coding steps can be found online.

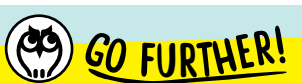

- 1. Make an energy-saving fan that only turns on when an object is within a certain distance.
- 2. Make an adjustable-speed fan that uses the micro:bit's touch sensor to increase the speed little by little. (Make sure to set a maximum speed.)
- 3. Add a function to your code to convert the temperature to Fahrenheit.

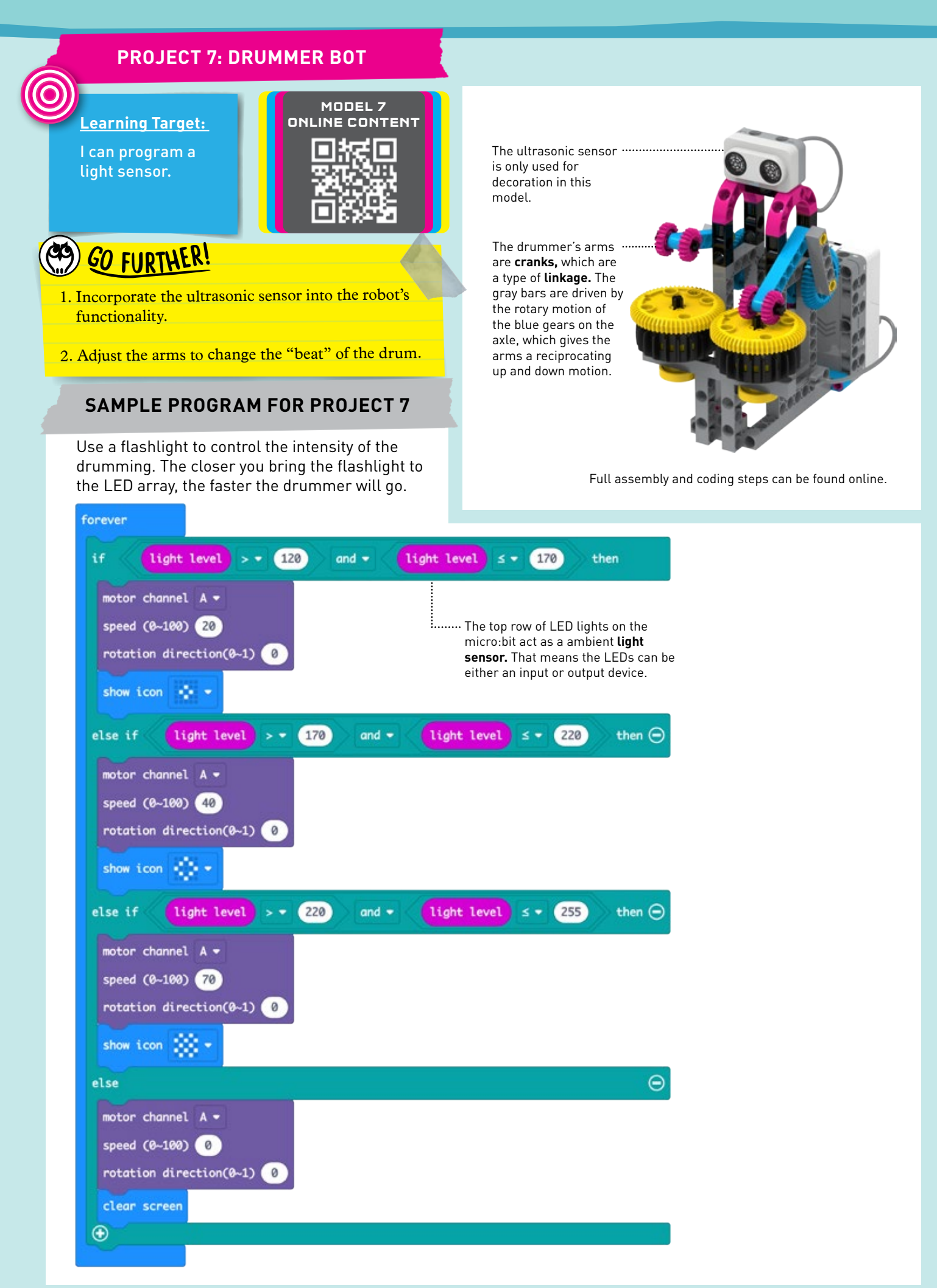

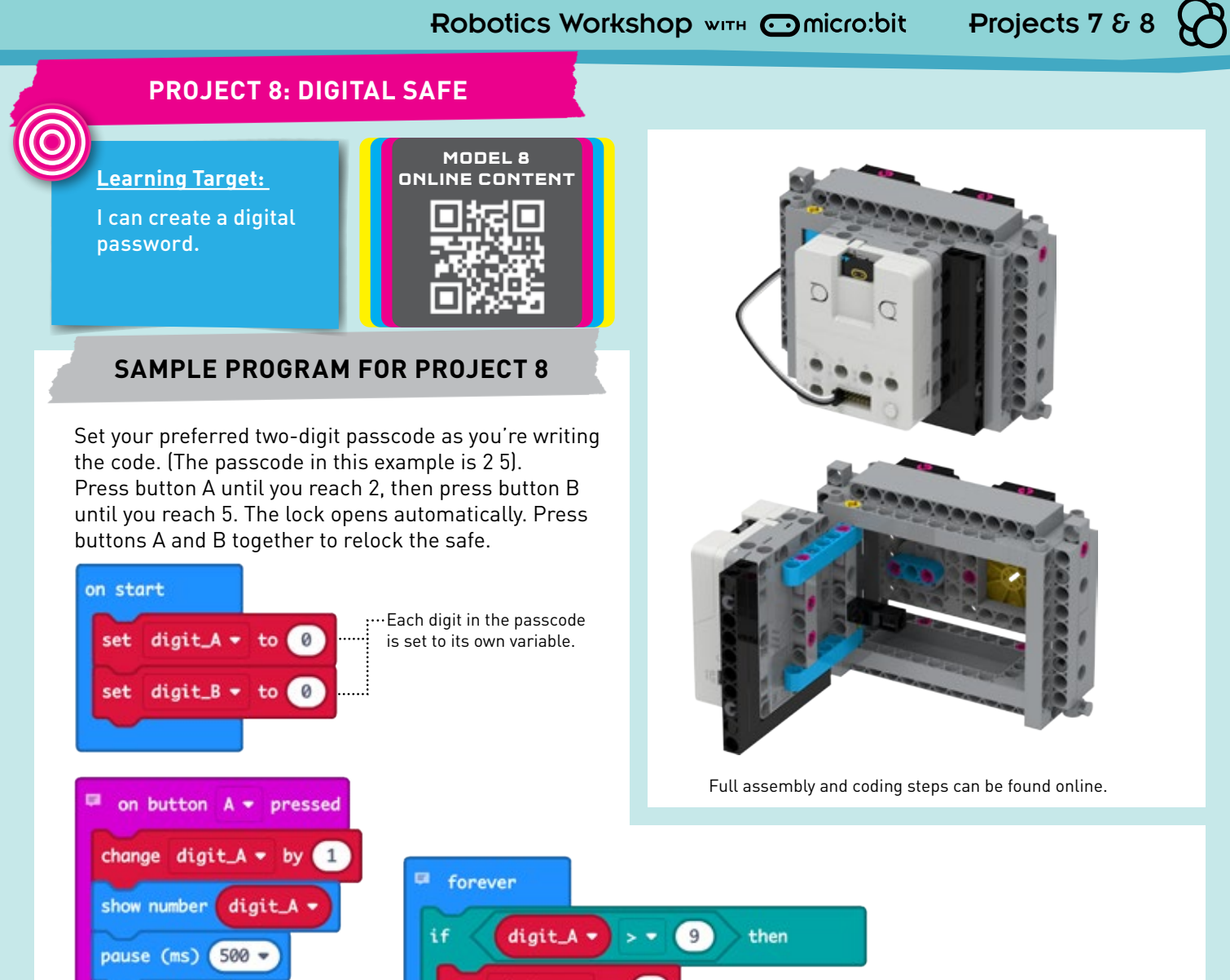

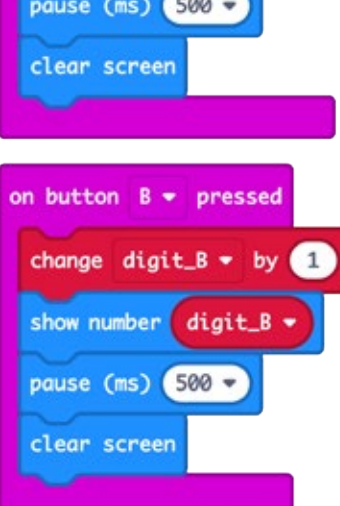

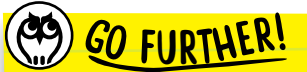

1. Use letters instead of numbers to make your password more secure, because instead of 100 2-number combinations, there are 676 2-letter combinations. If you use both letters and numbers, this jumps up to 1,296 possible passwords!

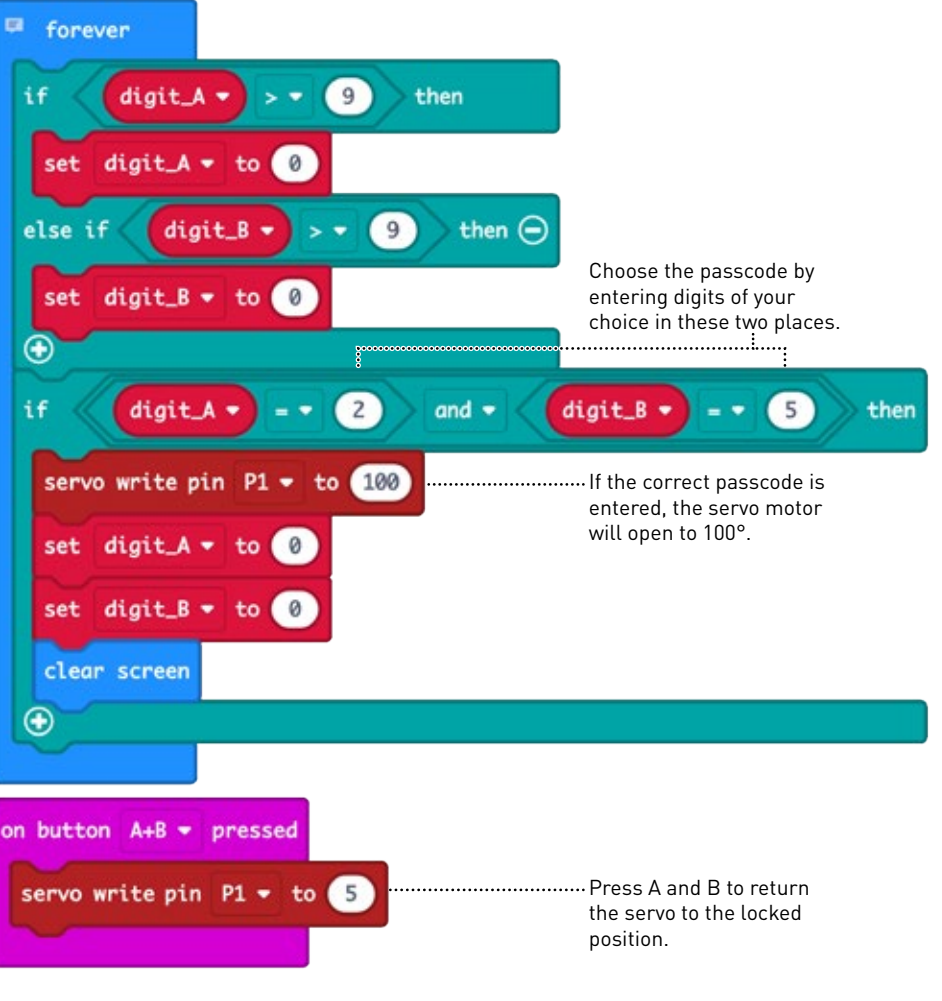

## **PROJECT 9: DELIVERY TRUCK**

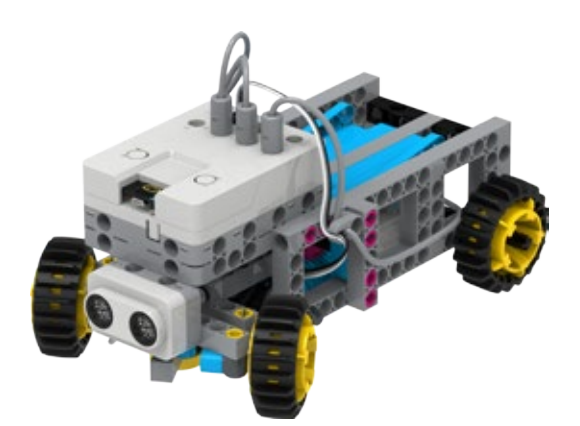

Full assembly and coding steps can be found online.

## **SAMPLE PROGRAM FOR PROJECT 9**

#### Mode 1: Obstacle-Sensing Truck

The motor connected to port B moves the truck forward. An ultrasonic sensor, connected to port C, detects objects on a straight route and stops the truck.

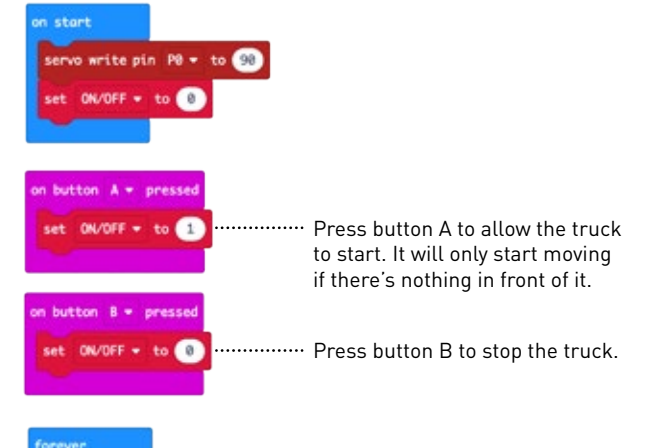

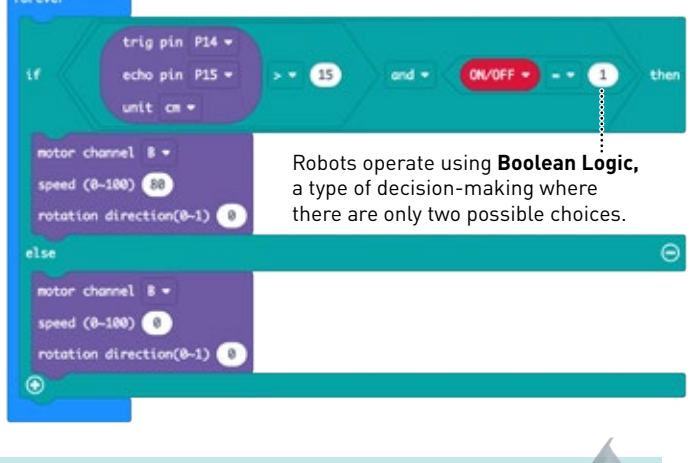

GO FURTHER!

- 1. With a second micro:bit, program a remote control for your truck.
- 2. Create a city complete with bridges, streets, garages, etc. for your truck to traverse.

Learning Target:

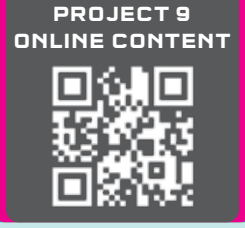

#### l can program a car to follow a route.

#### Mode 2: Route-Following Delivery Truck

The motor connected to port A drops the cargo. The motor connected to port B moves the truck forward. A servo motor connected to pin 0 steers the front wheels.

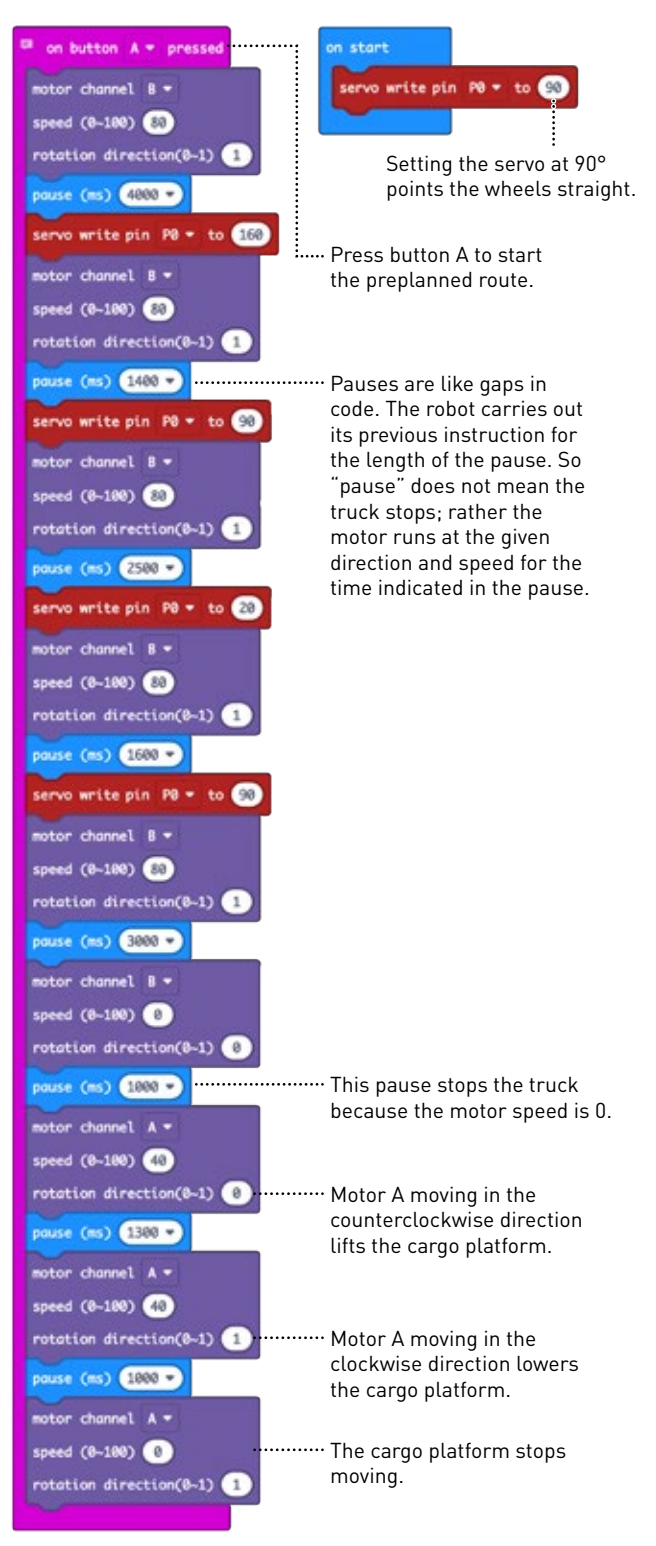

## Projects 9 & 10

## **PROJECT 10: AUTOMATIC GATE**

**Worm drives** transfer rotational motion to linear .... motion. The worm is a gear shaped like a screw that rotates and drives the movement of the gear meshing with it. This makes it ideal for machines with high torque.

This mechanism is similar to a **scissor lift**, ..... which has many industrial applications. Comprised of a series of connected parallelograms with hinged pivot-point intersections, the mechanism is inherently stable geometrically.

#### Learning Target:

I can program the ultrasonic sensor to detect an approaching object.

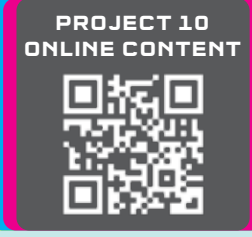

Full assembly and coding steps can be found online.

## SAMPLE PROGRAM FOR PROJECT 10

Approach the gate with a car. The gate will automatically open then close.

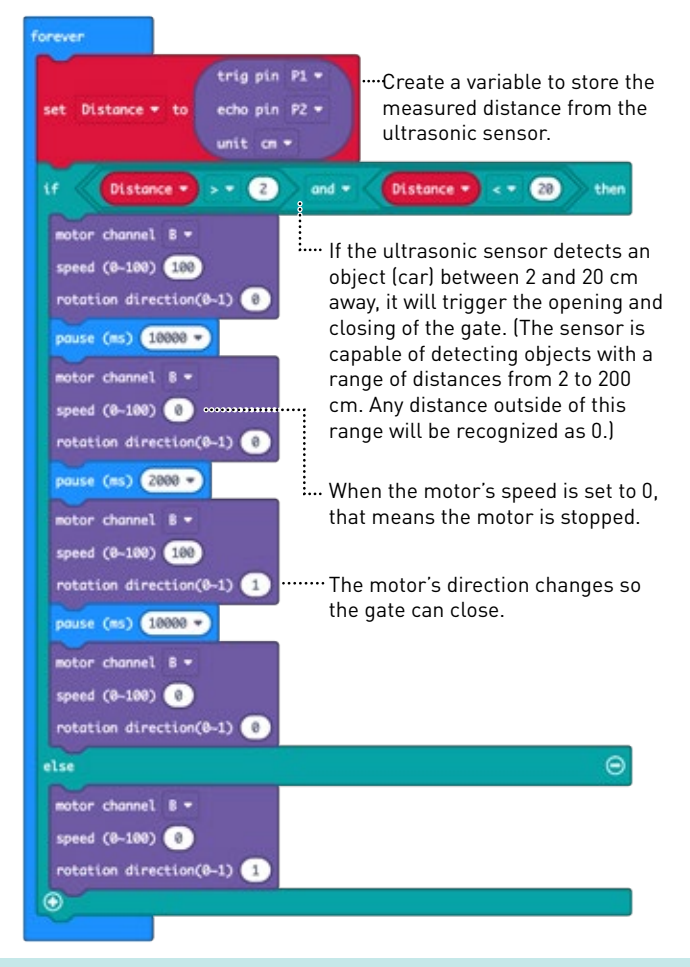

# WHAT IS ULTRASOUND?

Ultrasound is a sound wave that has a frequency greater than that which humans can hear. Humans can hear sound waves in the frequency range of 20 hertz (which means cycles per second) to 20,000 hertz (20 kilohertz).

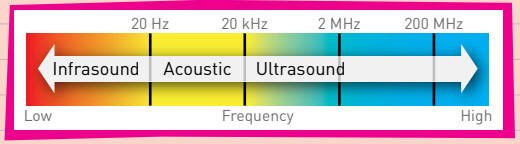

# ANIMAL SONAR

In the natural world, bats, whales, and some birds use sound waves to detect objects around them. This is especially useful for hunting in the darkness of night or underwater. This type of sensing is called **echolocation**, or **biosonar**. The animal emits sound waves that move outward in all directions. When the sound waves hit an object, they bounce off of it and travel back to the animal's ears. The sound waves reach the two ears at slightly different times, allowing the animal to perceive the size, direction of

movement, and speed of objects.

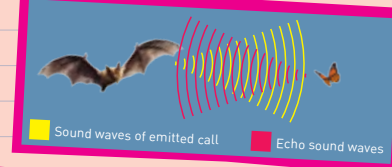

# GO FURTHER!

- 1. Change the build and code to use a servo instead of a direct drive motor. Which works better for this situation, and why?
- 2. Create a robot that navigates like a bat.

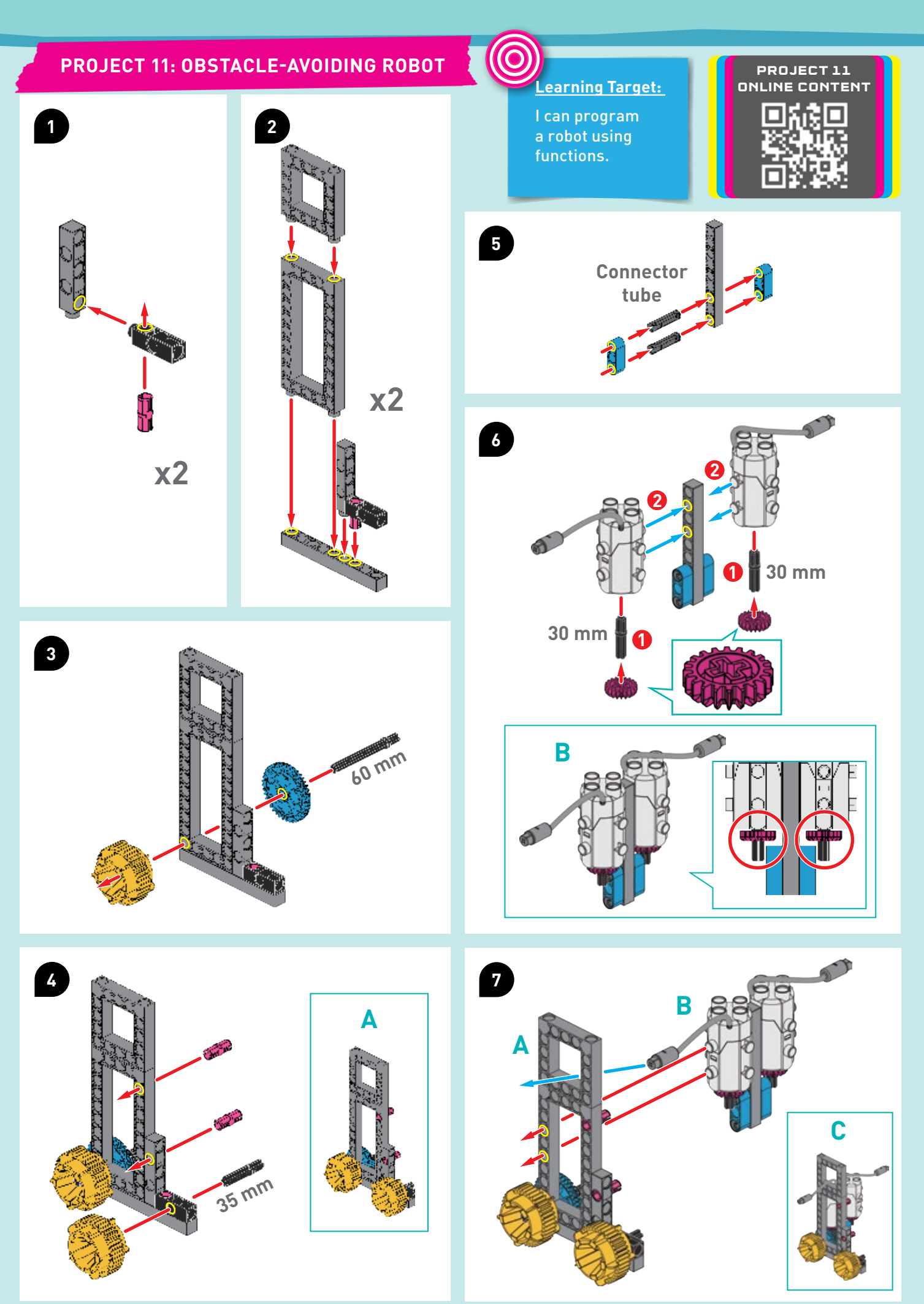

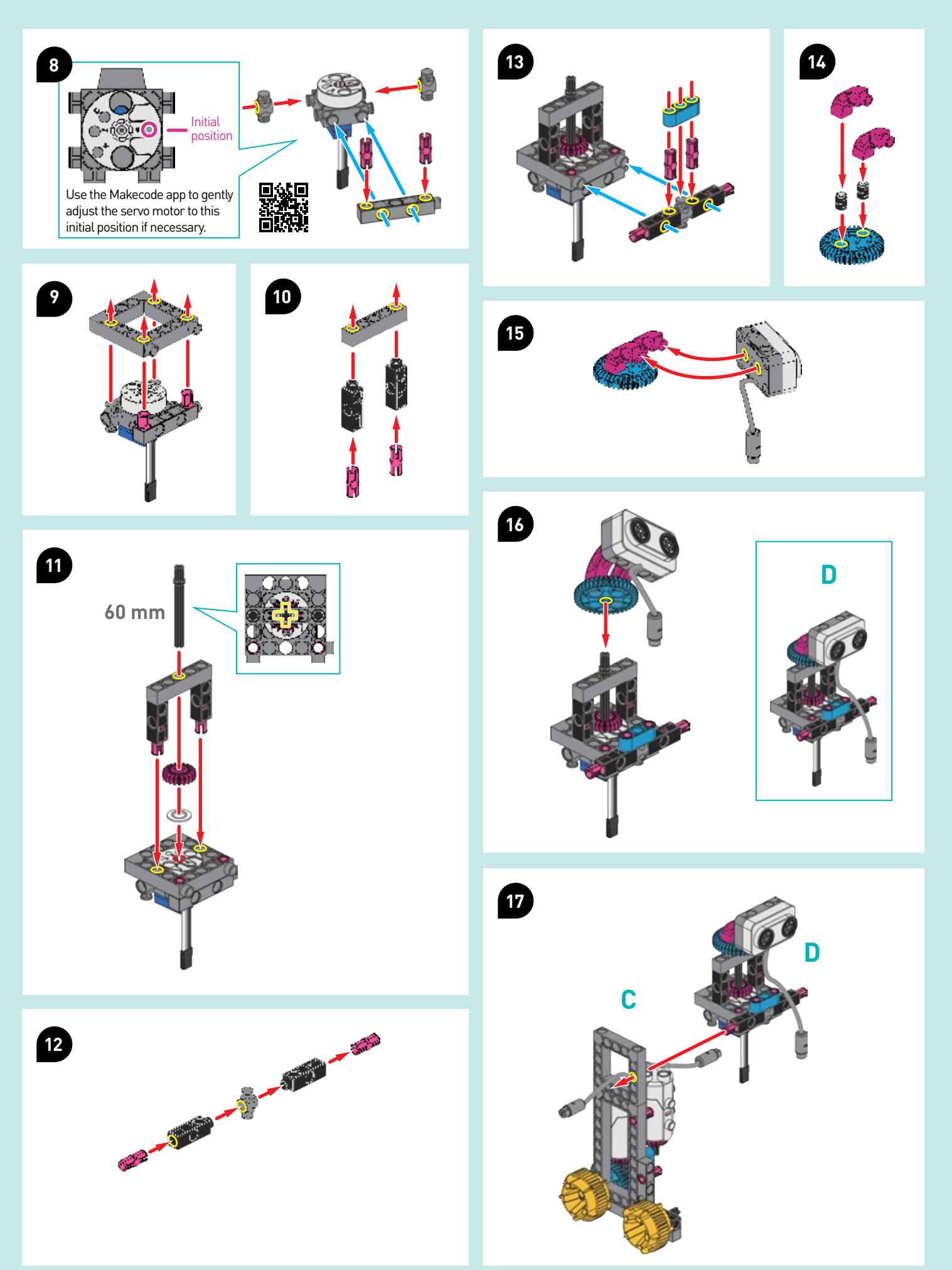

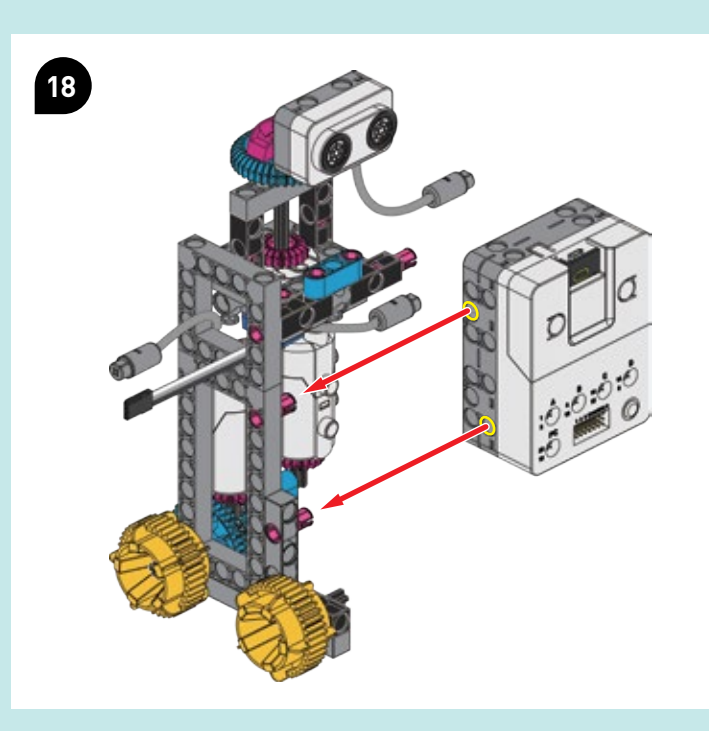

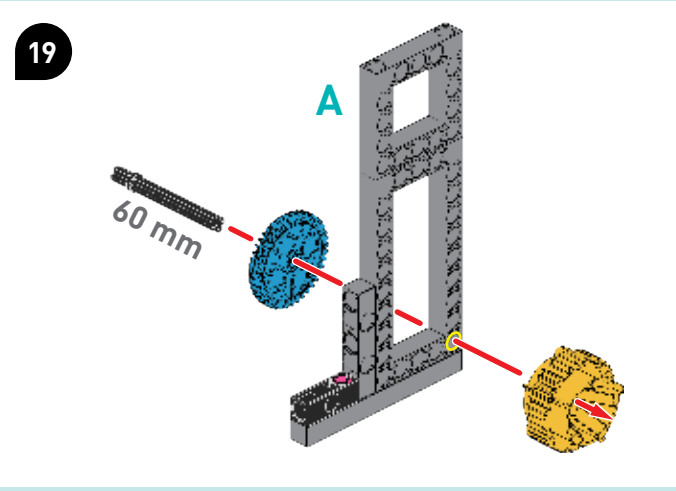

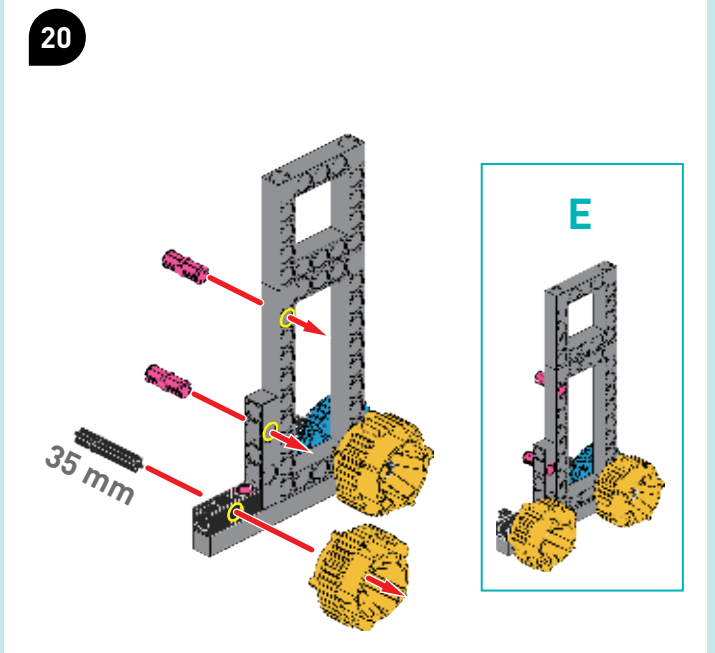

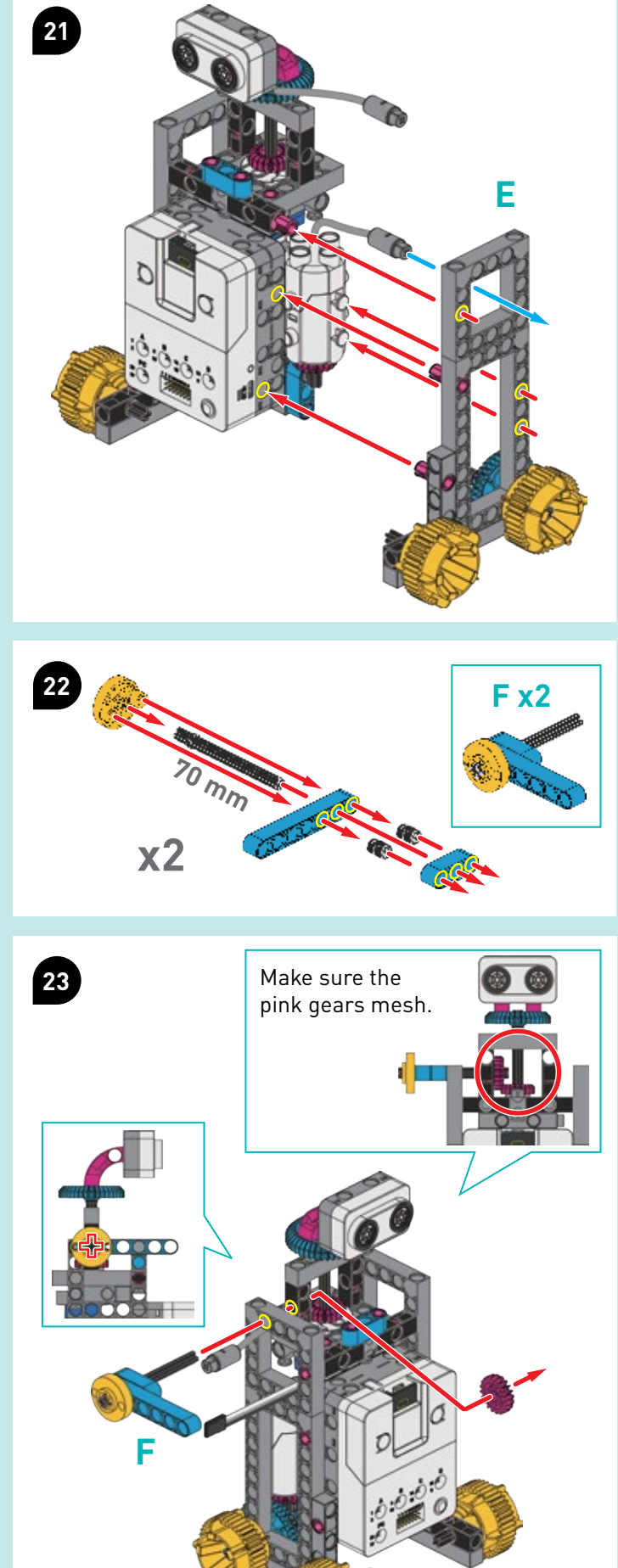

Robotics Workshop with 
micro:bit Project 11

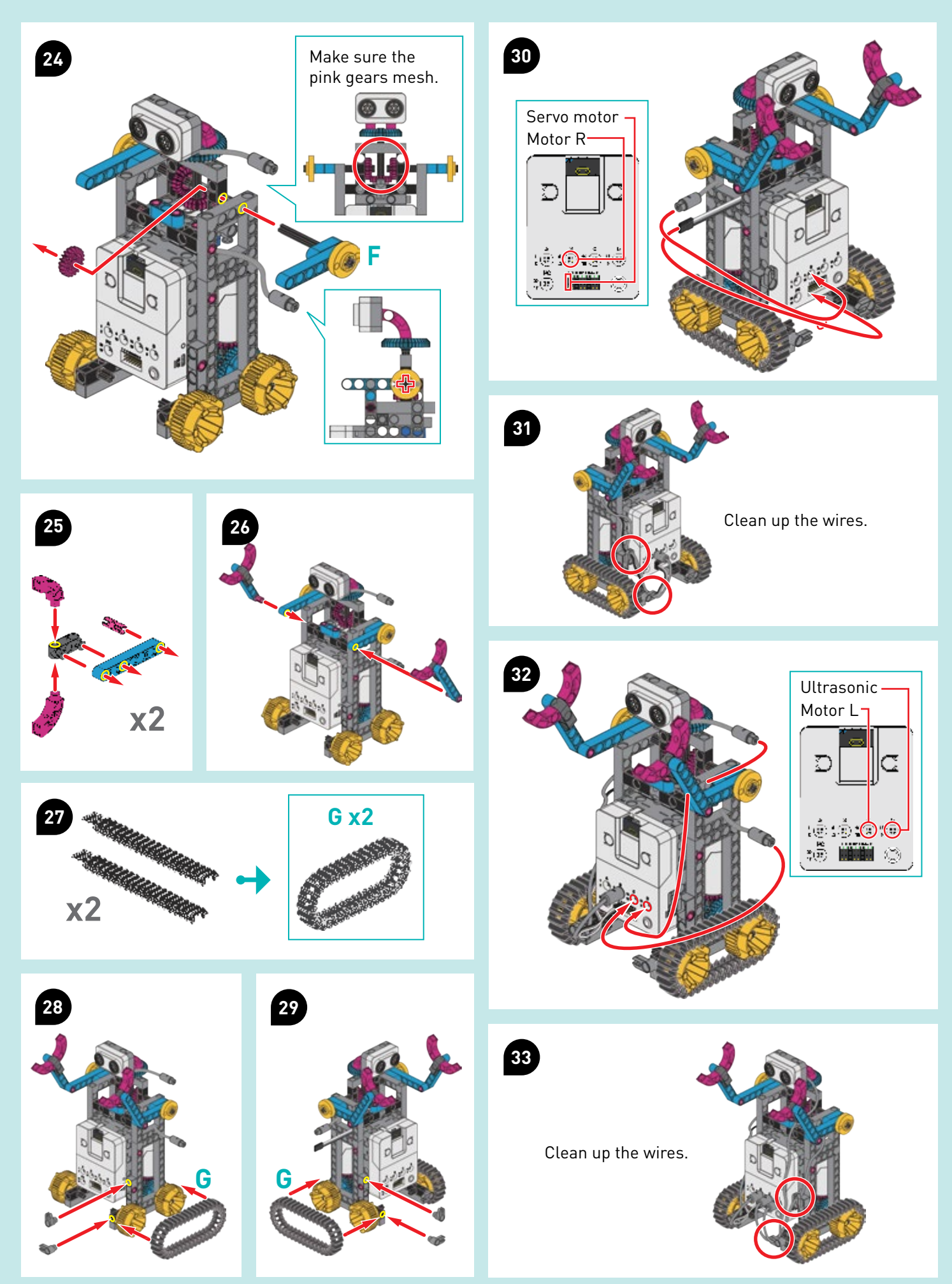

## **SAMPLE PROGRAMS FOR PROJECT 11**

The obstacle-avoiding robot is able to move around and sense objects using its ultrasonic sensor. When it detects an object, it moves its head left and right, and determines the best way to go next.

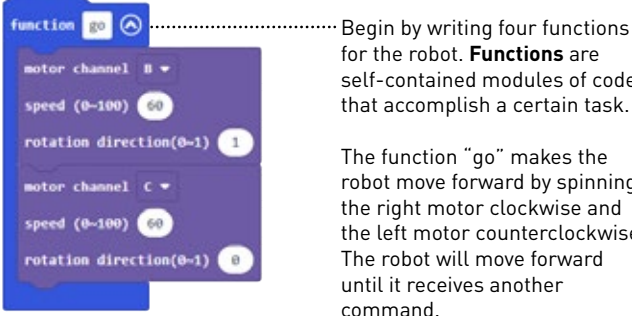

nction stop 🔿

notor channel 8 -

speed (0-100) 0

motor channel C -

speed (0~100) 0

pause (ms) 500 -

nction right 🔿

show string (R

notor channel B -

peed (8~100) 60

notor channel C speed (0-100) 60 rotation direction(0-1)

nause (ms) 500 +

ction left 🐼

show string 🚺

notor channel B -

speed (0~100) 60 rotation direction(0-1) 🚺

otor channel C -

speed (0~100) 60 rotation direction(0--1) 🚺

pause (ms) 500 •

call go

rotation direction(0-1) 🕡

rotation direction(0-1) 📀

rotation direction(0-1) 🚺

the left motor counterclockwise. The robot will move forward until it receives another command. The function "stop" tells both motors to stop spinning for a

for the robot. Functions are

self-contained modules of code

that accomplish a certain task.

The function "go" makes the robot move forward by spinning the right motor clockwise and

half of one second (500 ms).

······ The function "right" tells both motors to spin counterclockwise for a half of one second, so the robot will turn to the right. The LED screen will also show the string "R".

······ After turning to the right, the robot will move forward.

······ The function "left" tells both motors to spin clockwise for a half of one second, so the robot will turn to the left. The LED screen will also show the string "L".

call 👩 ...... After turning to the left, the robot will move forward.

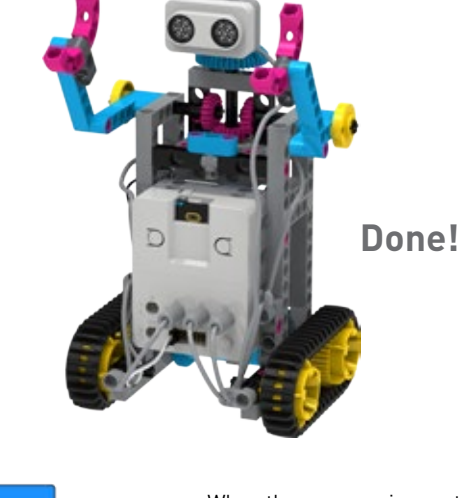

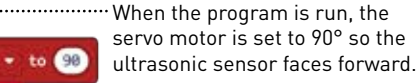

Create the variable "Check" to switch between different checkpoints.

..... Create the variable "ON/OFF" to show if the robot is on (1) or off (0).

When button A is pressed, ON/OFF is changed to 1 and the robot starts moving forward.

·When button B is pressed, ON/OFF is changed to 0, and the "call stop" function makes the robot stop moving.

set ON/OFF + to 1

set ON/OFF + to 0

call stop

set Check .

n start

P1 to

EACH MOTOR MAY HAVE A DIFFERENT STRENGTH, AND THE RESISTANCE BETWEEN THE GEARS CAN AFFECT THEIR SPEED. YOU MIGHT ENCOUNTER A SITUATION WHERE YOUR ROBOT DOESN'T DRIVE STRAIGHT WHEN YOU PROGRAM BOTH MOTORS AT THE SAME SPEED. TO OVERCOME THIS, YOU MAY NEED TO ADJUST THE SPEED SETTINGS TO ENSURE THAT BOTH MOTORS DRIVE AT THE SAME SPEED.

**Project 11** 

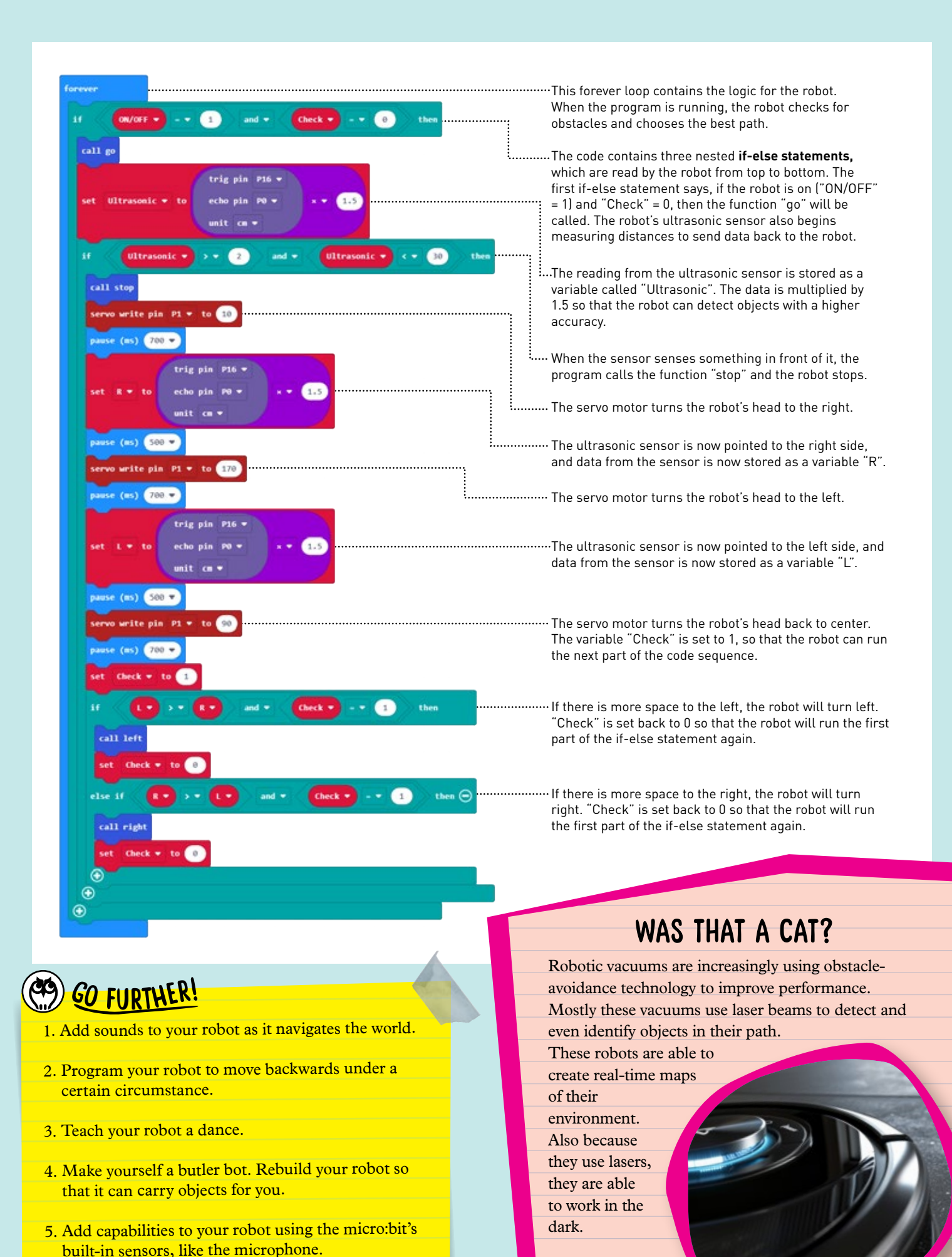

20

## **PROJECT 12: FOUR-LEGGED BIONIC BOT**

Learning Target: I can command a robot with sounds.

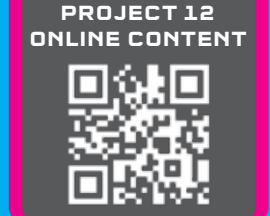

## SAMPLE PROGRAM FOR PROJECT 12

This program enables the robot to perform different actions based on the sound level detected by the microphone, providing basic interactive behavior with the environment.

Motor A powers the axle underneath the bionic robot. This single axle moves all four legs, thanks to the pink and blue gears.

The worm gear activates the opening and closing of the wings. These are controlled by motor B in the code.

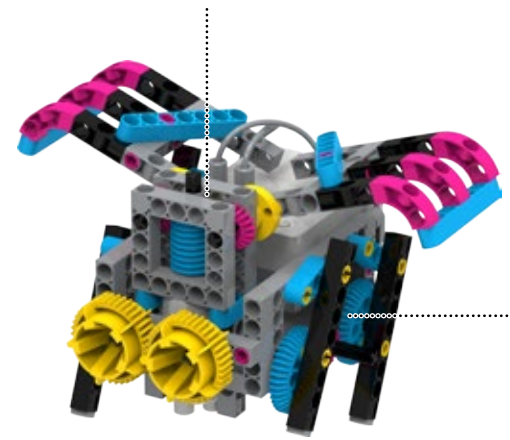

Full assembly and coding steps can be found online.

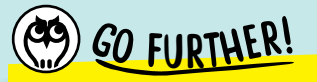

- 1. Vary the initial position of each leg on your robot. What are the advantages to each type of gait? What if each foot contacts the ground at the same time?
- 2. Leg length is a factor in stride length. Try varying the size and construction of your robot's legs — is there a setup that moves more efficiently than the others?
- 3. Add more inputs and/or outputs to the robot.
- 4. Turn the bionic bot into an obstacleavoiding robot using the ultrasonic sensor.

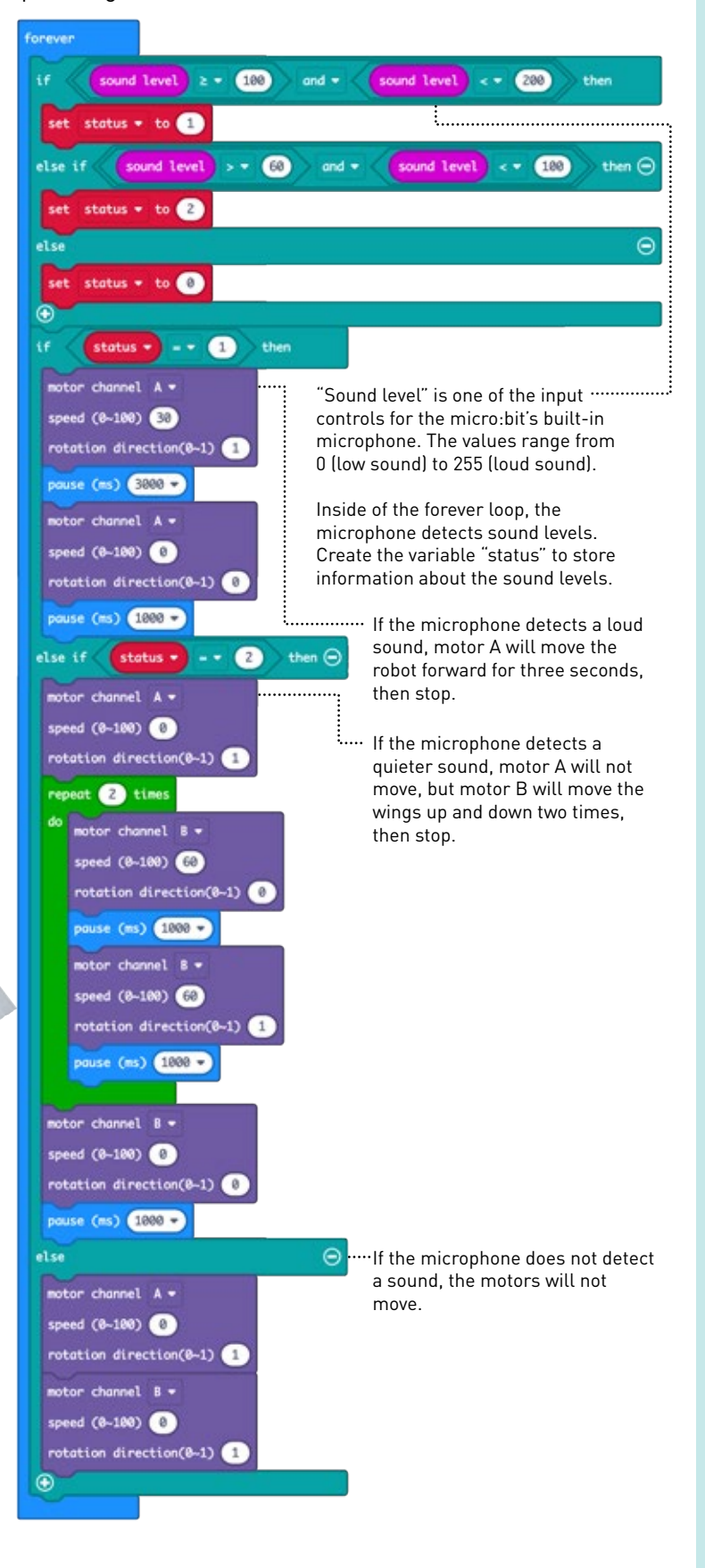

#### Robotics Workshop with Omicro:bit

# Projects 12 & 13

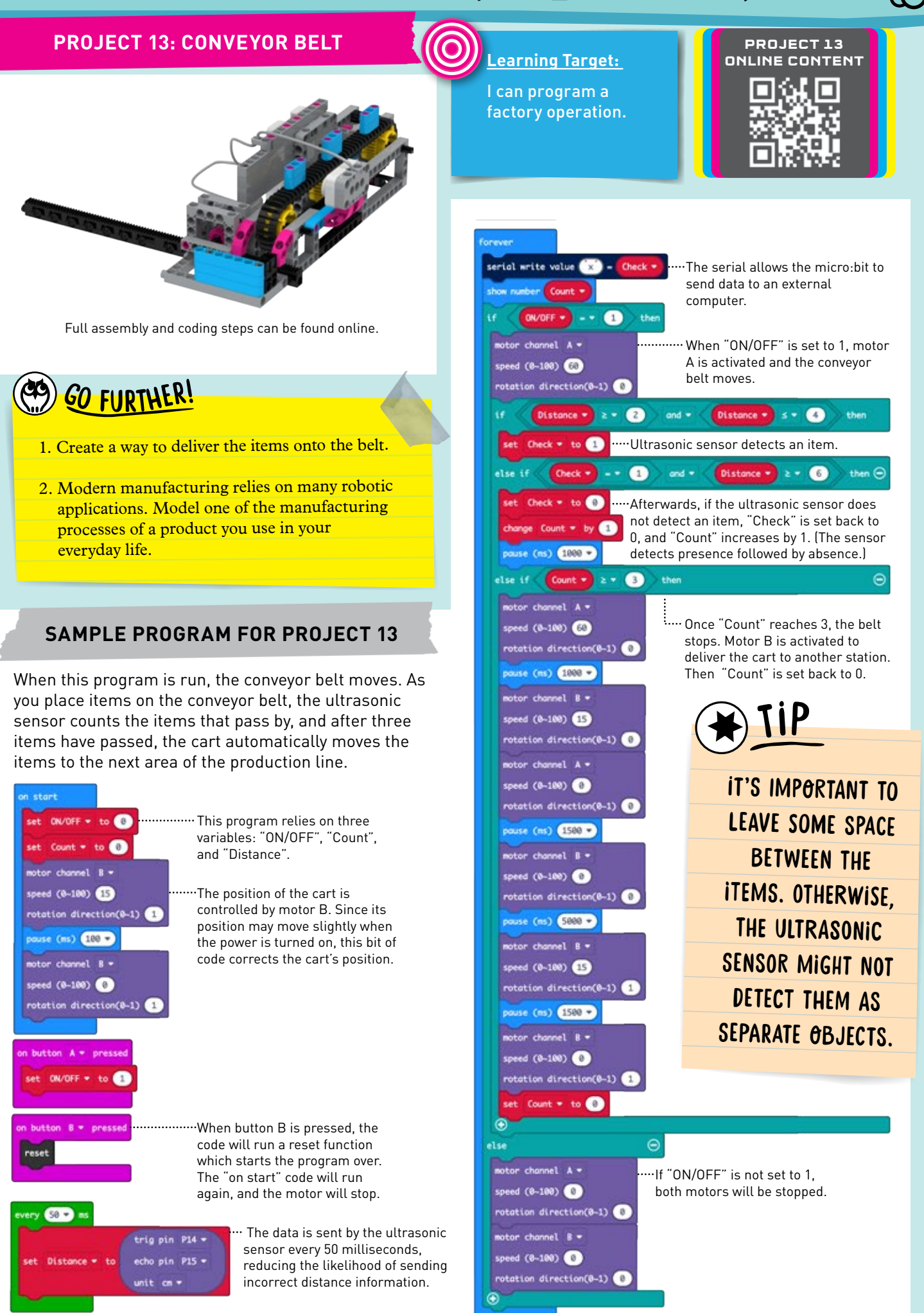

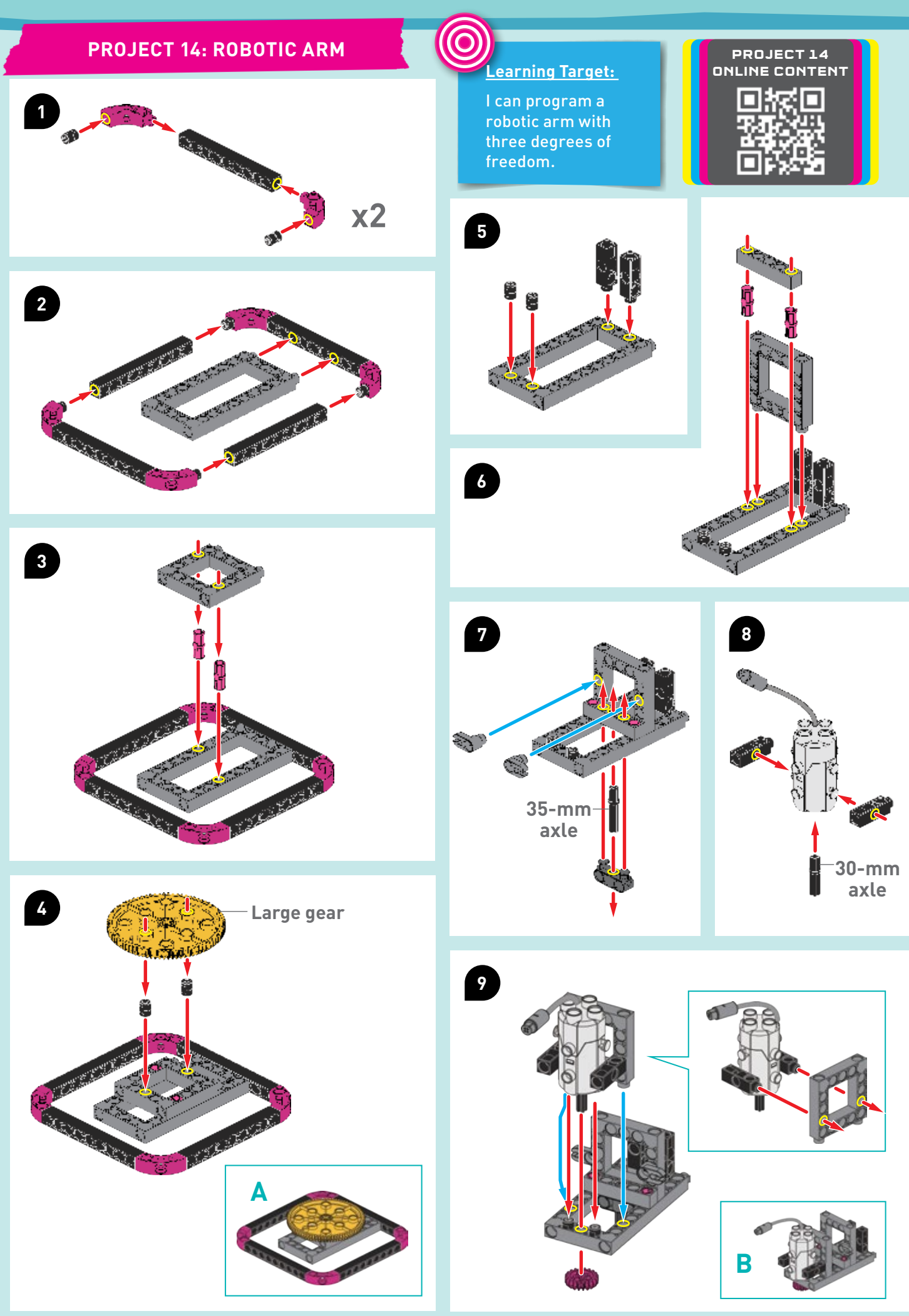

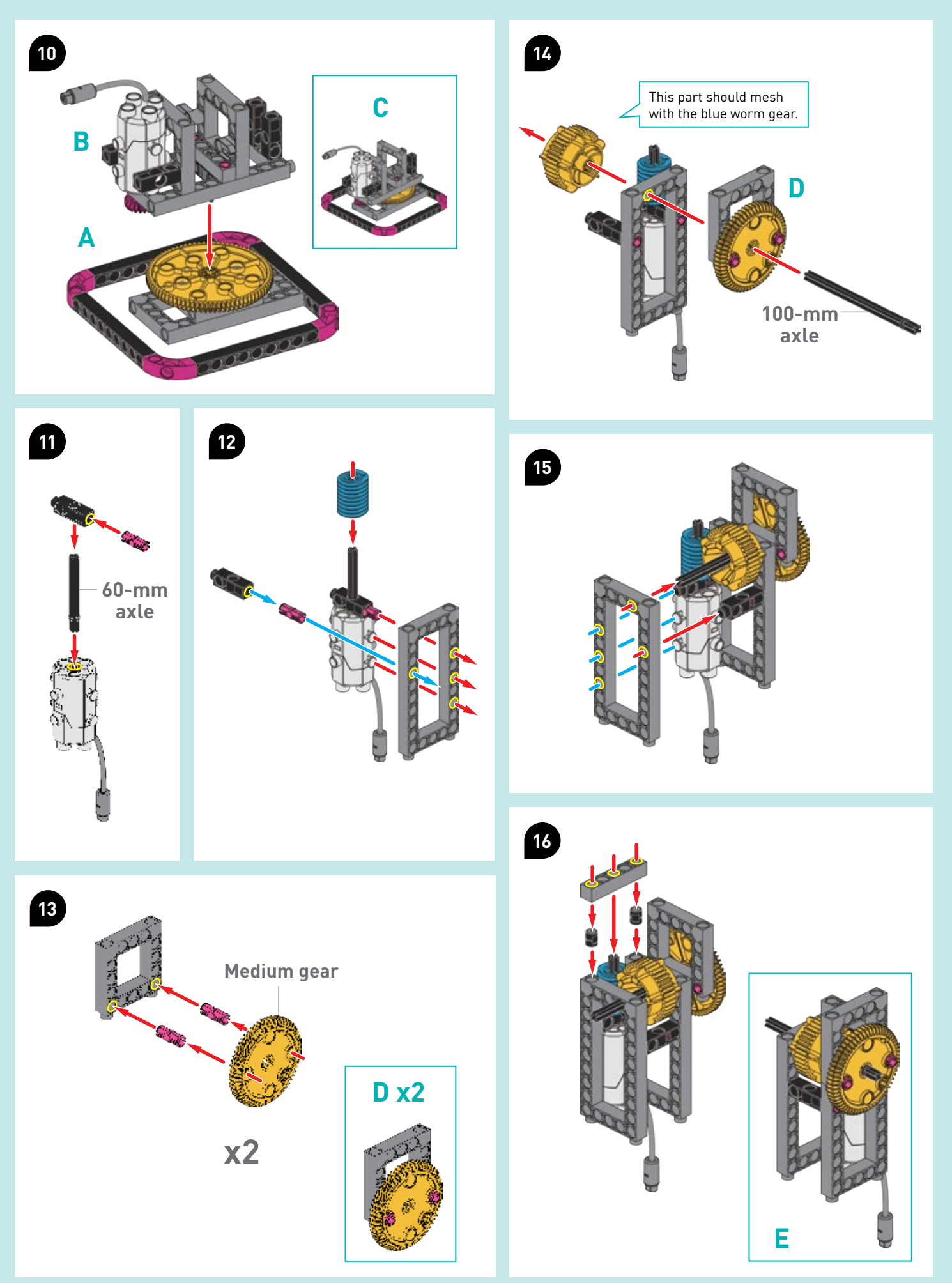

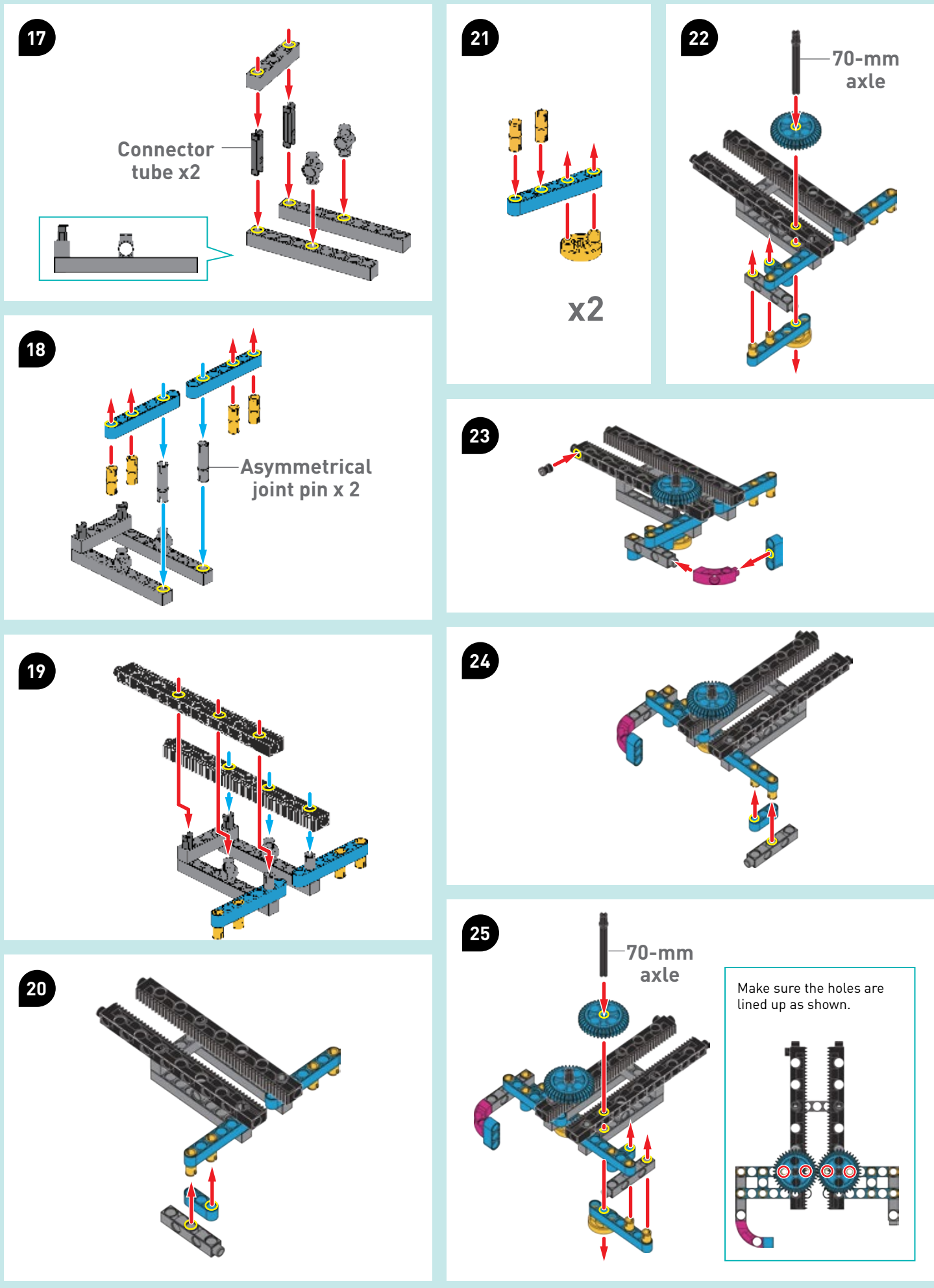

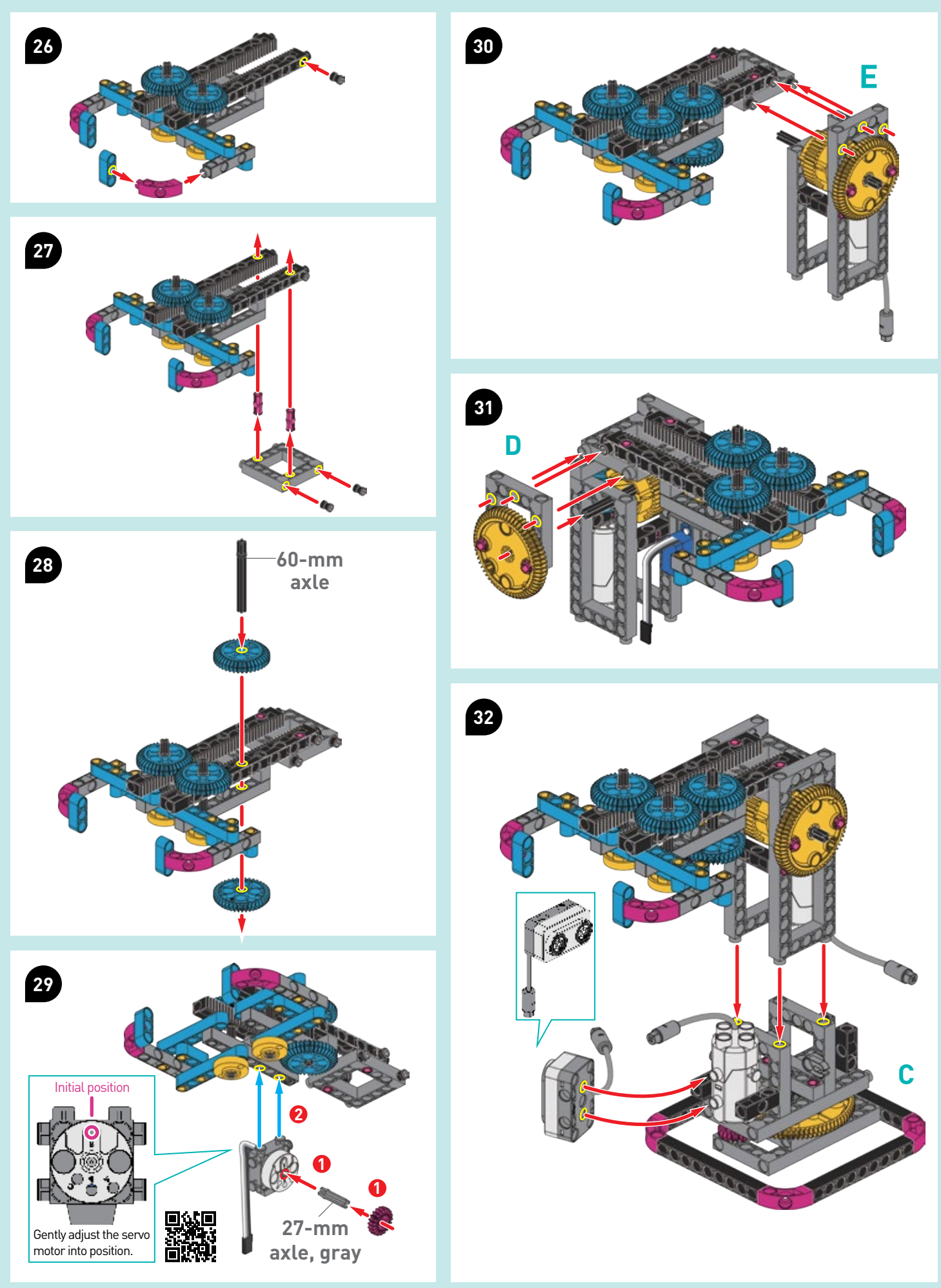

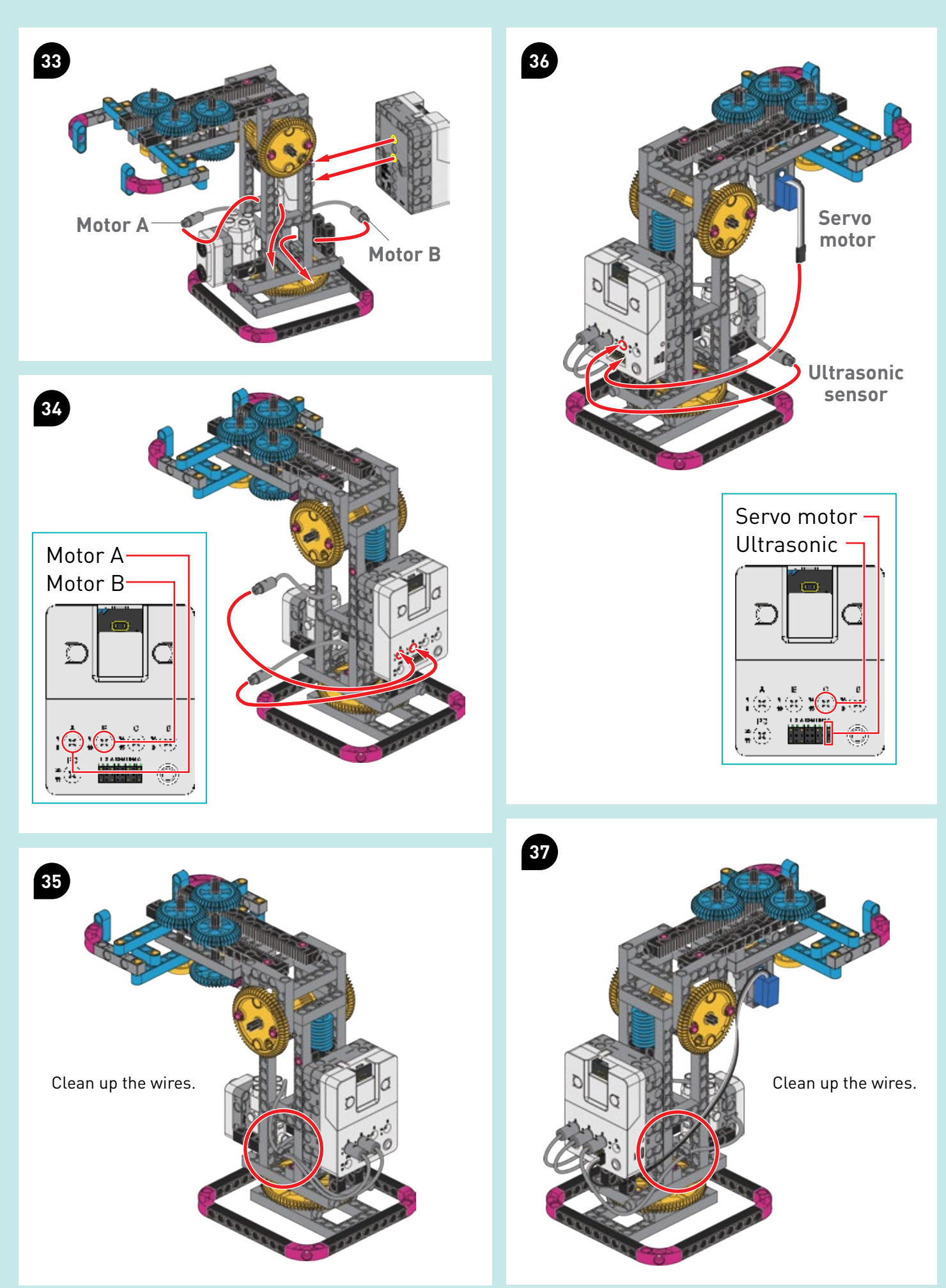

Project 14

The robotic arm is able to move up and down, rotate around, and open and close its claw. When the ultrasonic sensor senses cargo in position in front of it, it can automatically pick it up and move it to another location.

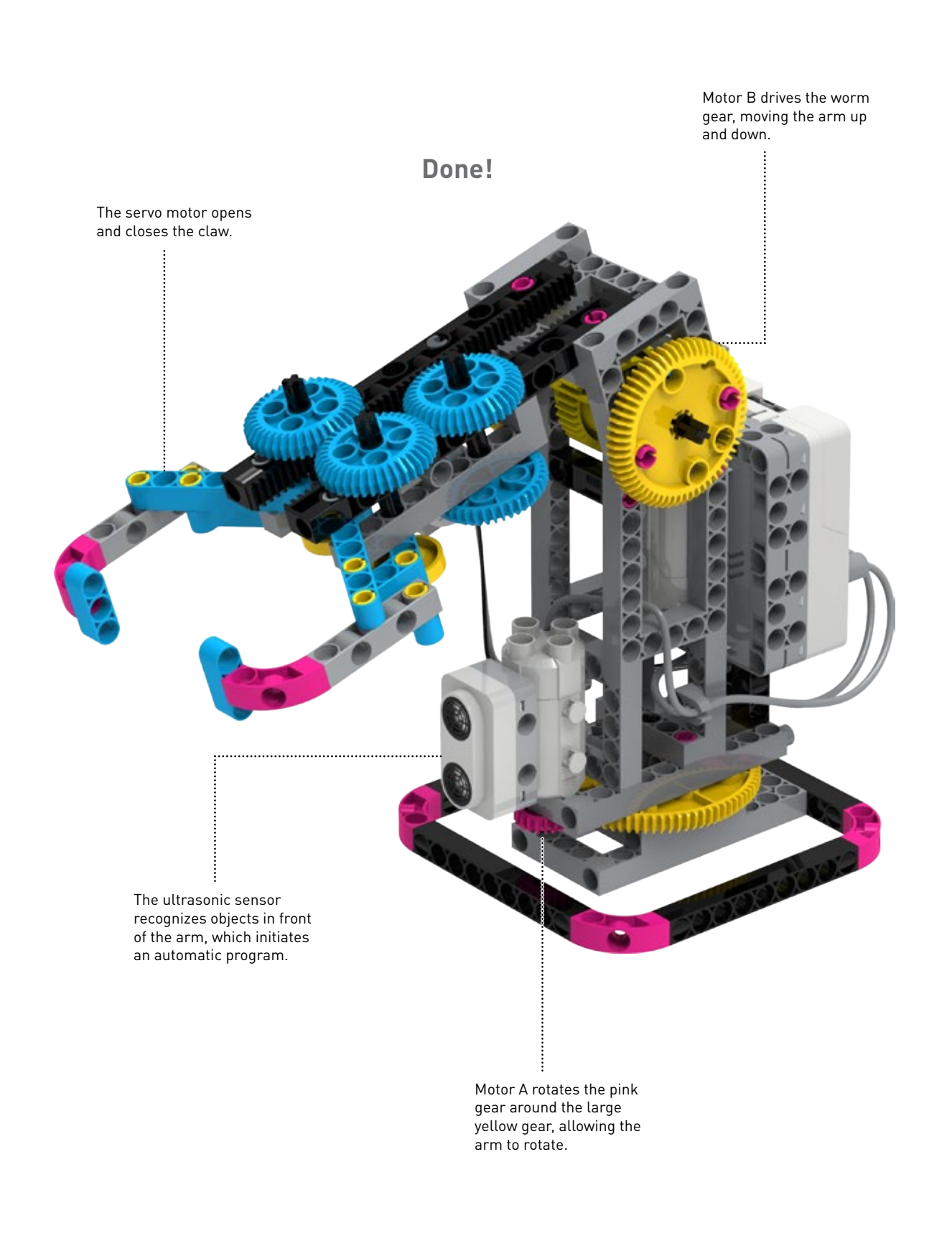

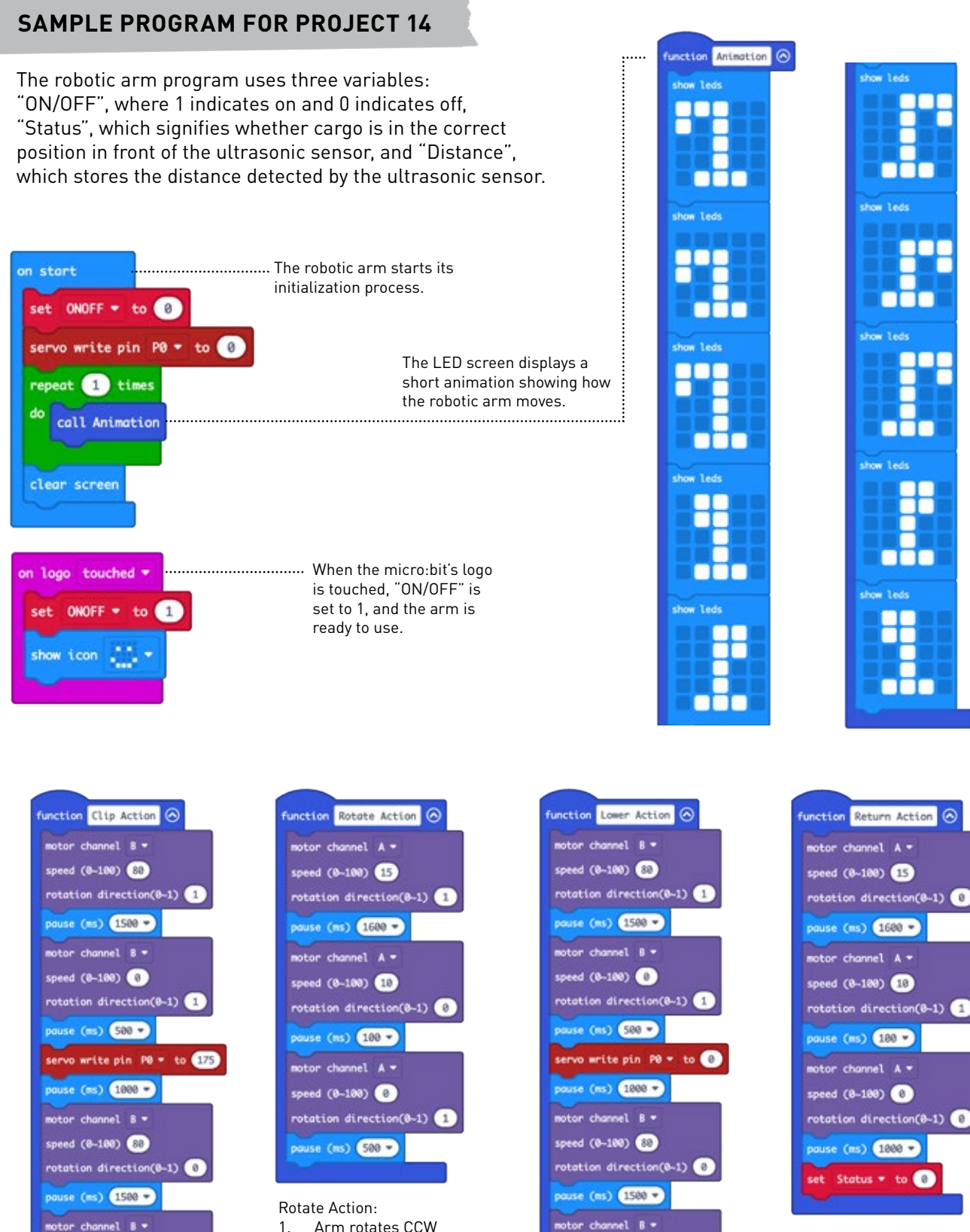

Arm rotates CCW

Arm slows

Arm stops

1.

2.

3

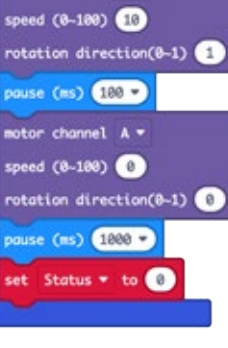

#### Return Action

- 1. Arm rotates CW 2
- Arm slows 3. Arm stops

rotation direction(0-1)

- Lower Action: Arm lowers, stops 1
- 2 Claw opens
- 3 Arm raises, stops

speed (0~100) 0

pouse (ms) 500 \*

speed (8-188) 0

pouse (ms) 500 -

Clip Action:

1.

2.

3

rotation direction(0-1)

Arm lowers, stops

Arm raises, stops

Claw closes

n button B 🔻 pressed ..... Button B lowers the arm. on button A - pressed ...... Button A raises the arm. motor channel B motor channel B speed (0~100) 80 speed (0~100) 80 rotation direction(0~1) 0 rotation direction(0~1) 1 pause (ms) 200 pause (ms) 200 motor channel B 🖛 motor channel B speed (0~100) 0 speed (0~100) 0 rotation direction(0~1) (0 rotation direction(0~1) </u> 0 Function Ultrasonic Sensor Signal Filter 🙆 This function filters out any readings from the ultrasonic sensor that are too close or too far away. If the detected distance is between 2 and trig pin P14 -10 cm, "Status" will be set to 1, signaling that the cargo is in the correct position, and the robotic arm is ready to activate. echo pin P15 unit cm 🕶 Dist Z Distan 200 Status 2 and • Distance

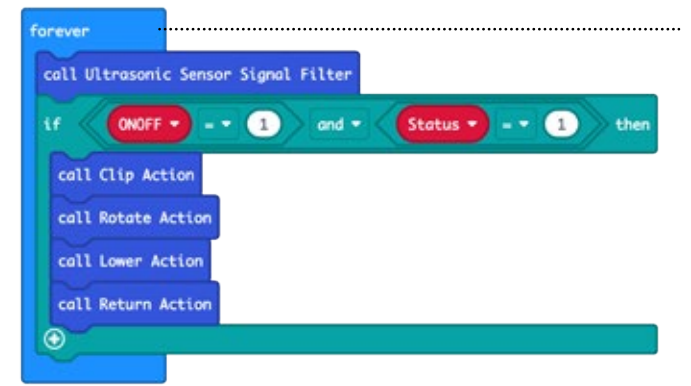

This short block is the code that brings everything together. The function "Ultrasonic Sensor Signal Filter" is always running. If the ultrasonic sensor senses cargo in front of it, it will run the other four functions in order: "Clip Action", "Rotate Action", "Lower Action", "Return Action"

# SPACE ARMS

Robotic arms are mechanical, programmable devices that function with the dexterity of a human arm. Often robotic arms have several mechanical joints that ultimately move an **end effector**, which carries out the operation.

Since the early 1980s, a series of robotic arms called Canadarm has been an integral part of the International Space Station, launching satellites into orbit, assisting astronauts on spacewalks, and performing maintenance tasks on the station itself.

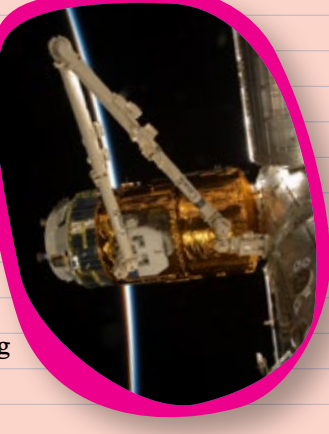

Project 14

# (9) <u>60 FURTHER!</u>

- 1. Change the program of the robot to complete another task.
- 2. Change the inputs that tell the arm what to do.
- 3. Redesign the arm to use a servo instead of a motor for its core motion. What are the advantages and disadvantages?
- 4. With a second micro:bit: program a remote control for your robotic arm.

# Design a tool

Humans have an inherent inclination to create tools that enhance convenience, efficiency, and problem-solving abilities, thereby making their lives easier. Explore and define a problem that you encounter in your everyday life, and develop a **tool** that addresses the problem.

# Invent a game

Invent a simple **arcade game** that can be played using the micro:bit's built-in buttons or sensors. The game might foster friendship or encourage some healthy competition.

# Make a smart device

The widespread adoption of technology, the Internet, and sensors has made it possible for everyday devices, home appliances, and furniture to become more intelligent. Make a **smart device** that enhances automation and simplifies daily living.

# Create music

Electronic instruments are a key part of modern music. They allow for a great degree of customization, and produce unique sounds compared to their analog counterparts. Create a robotic **instrument** using the micro:bit's speaker and/or the mechanical elements of the kit.

# Mimic an animal

Many modern machines draw inspiration from plants and animals. This is called **biomimicry.** Choose an animal known for a specific trait, and think about how their body moves. How could you create or alter a robot to operate more like that animal?

# Build a buddy

Ever feel lonely? Snuggling a dog or cat can make you feel better, but sometimes you won't have access to a live pet. Build yourself your very own robotic companion.

Now that you know how to build and program with the elements of Robotics Workshop, where do you go from here?

Here are six open-ended prompts to inspire • your own creations. For each one, we have printable PDFs to guide your design thinking.

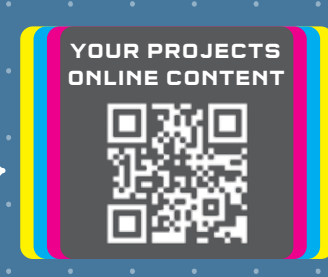

# We want to see what you make!

Teachers and parents, tag us @thamesandkosmos using #roboticsworkshop.

# Think outside the blocks!

We recommend building robots using other materials in addition to the parts included in this kit.

You might consider incorporating:

- paper or cardboard
- recycled materials
- scraps of fabric
- rubber bands
- markers, pencils, and crayons

The universal connector (part 45) also makes it possible to connect your Robotics Workshop parts to other plastic building parts you might have in your home or classroom, like LEGO.

Good to know!

You can order extra components for Robotics Workshop from our website.

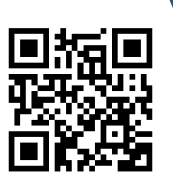

# Want more Robotics Workshop?

Check out the Sensor Expansion Pack:

- RGB LED
- Color Sensor
- 2x Versatile Infrared Sensors (for line tracking robots)
- Toggle Sensor
- Additional durable building parts
- 14 new projects with full assembly and coding instructions

1st English Edition © 2024 Thames & Kosmos, LLC, Providence, RI, USA Thames & Kosmos $\circledast$  is a registered trademark of Thames & Kosmos, LLC.

This work, including all its parts, is copyright protected. Any use outside the specific limits of the copyright law is prohibited and punishable by law without the consent of the publisher. This applies specifically to reproductions, translations, microfilming, and storage and processing in electronic systems and networks. We do not guarantee that all material in this work is free from other copyright or other protection.

Technical product development: Genius Toys Taiwan Co., Ltd. Text and editing: Hannah Mintz and Ted McGuire Additional graphics and packaging: Dan Freitas Manual design concept: Atelier Bea Klenk, Berlin Manual illustrations: Genius Toys Taiwan Co., Ltd. and Thames & Kosmos

The publisher has made every effort to identify the owners of the rights to all photos used. If there is any instance in which the owners of the rights to any pictures have not been acknowledged, they are asked to inform the publisher about their copyright ownership so that they may receive the customary image fee.

Android, Google Play and the Google Play logo are trademarks of Google Inc. Apple and the Apple Logo are trademarks of Apple Inc., registered in the USA and other countries. App Store is a service mark of Apple Inc. micro:bit is a registered trademark of the Micro:bit Educational Foundation. MakeCode is a registered trademark of the Microsoft Corporation.

Distributed in North America by Thames & Kosmos, LLC. Providence, RI 02903 Phone: 800-587-2872; Web: www.thamesandkosmos.com

We reserve the right to make technical changes.

Printed in Taiwan / Imprimé en Taiwan

Do you have any questions? Our customer service team will be glad to help you!

Thames & Kosmos US Email: support@thamesandkosmos.com Web: thamesandkosmos.com Phone: 1-800-587-2872